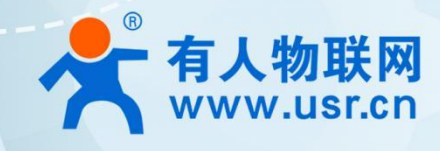

# LTE Cat1 模组系列 WH-LTE-7S0

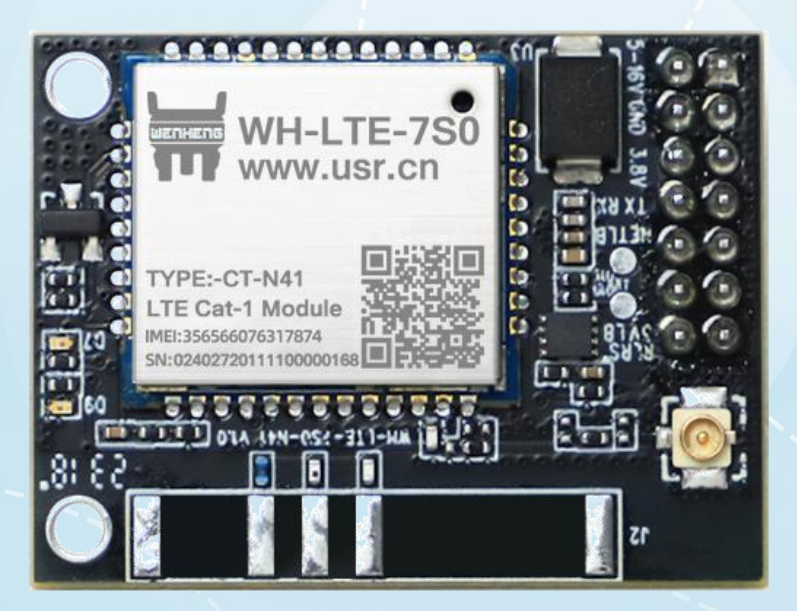

说明书

V1.0.4

# 联网找有人

可信赖的智慧工业物联网伙伴

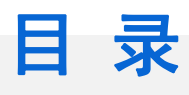

| ٦ | _ |   | 4 | _ |   | ÷. |  |
|---|---|---|---|---|---|----|--|
| J | O | n | L | e | n | L  |  |
|   |   |   |   |   |   |    |  |

| 1. | 快速入门3-<br>1.1.产品测试硬件环境3- |
|----|--------------------------|
|    | 1.2. 数据传输测试 3 -          |
| 2. | 产品概述                     |
|    | 2.1. 产品简介                |
|    | 2.2. 基本参数                |
|    | 2.3. 硬件描述 5 -            |
| 3. | 产品功能                     |
|    | 3.1. 工作模式                |
|    | 3.1.1. 网络透传模式6           |
|    | 3.1.2. HTTPD 模式 7 -      |
|    | 3.1.3. MQTT 模式 9 -       |
|    | 3.2. 特色功能 12 -           |
|    | 3.2.1. 注册包功能             |
|    | 3.2.2. 心跳包机制 14 -        |
|    | 3.2.3. 套接字分发功能           |
|    | 3.2.4. 有人云功能             |
|    | 3.2.5. NTP 时间校准 16 -     |
|    | 3.2.6. FTP 他升级 17 -      |
|    | 3.2.7. 基站定位 18 -         |
|    | 3.2.8. 状态指示灯             |
|    | 3.2.9. 固件升级              |
|    | 3.2.10. 恢复默认设置 21 -      |
|    | 3.2.11. 无数据重启机制 21 -     |
| 4. | 参数设置22 -                 |
|    | 4.1. 串口配置23 - 23 -       |
|    | 4.1.1. 设置软件说明 23 -       |
|    | 4.1.2. 串口基本参数 23 -       |
|    | 4.1.3. 成帧机制 23 -         |
|    | 4.1.4. 配置模式 24 -         |
|    | 4.1.5. 串口 AT 指令25 -      |
|    | 4.1.6. 网络 AT 指令 26 -     |
| 5. | AT 指令集 28 -              |
| 6. | 更新历史31 -                 |

### 1. 快速入门

WH-LTE-7S0 是为实现串口设备与网络服务器,通过 LTE Cat-1 网络相互传输数据而开发的产品,通过简单的 AT 指令进行设置,即可轻松使用本产品实现串口到网络的双向数据透明传输。

本章是针对 WH-LTE-7SO 产品的快速入门介绍,建议新用户仔细阅读本章并按照指示操作一遍,以对模块产品有一个系统的认识,熟悉此类产品用户可跳过本章节。针对特定的细节和说明,请参考后续章节。

本章主要测试 WH-LTE-7SO 的网络透传功能,即实现串口端与 TCP Server 端的数据透传。

涉及到的相关软件如下:

WH-LTE-7S0 设置软件,下载地址: http://www.usr.cn/Product/1355.html

如果在使用过程中有使用上的问题,可以提交到我们的客户支持中心: http://im.usr.cn

### 1.1. 产品测试硬件环境

测试数据流拓扑图:

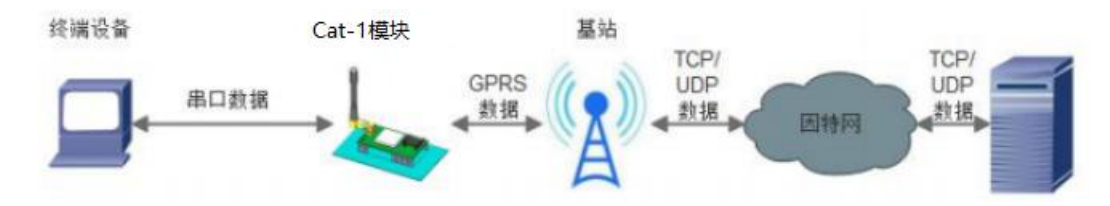

### 图 1. 测试数据流拓扑图

在测试之前,请先将硬件按照上面的图示连接起来,模组供电为5<sup>~</sup>16V,串口为TTL\_3.0V,另外天线和SIM卡确保连接 并识别,以上条件满足的情况下,将串口连接电脑,并给模组上电。

### 1.2. 数据传输测试

### 表 1. 测试初始参数

| 工作模式  | 网络数据透传                |
|-------|-----------------------|
| 服务器地址 | socket.usr.cn         |
| 服务器端口 | 2317                  |
| 串口参数  | 115200 , 8 , 1 , None |
| 心跳包   | 使能,心跳数据: www.usr.cn   |

测试步骤如下:

1. 本测试中,使用 PC+串口调试助手来替代图 1 中的终端设备,将 USB 转串口线分别连接电脑的 USB 口和模组

串口,打开串口调试助手,设置串口参数并打开串口,并发送数据 www.usr.cn,如下图。

注: 以 WIN7 系统为例,串口号可在"控制面板→设备管理器→端口"中查询。

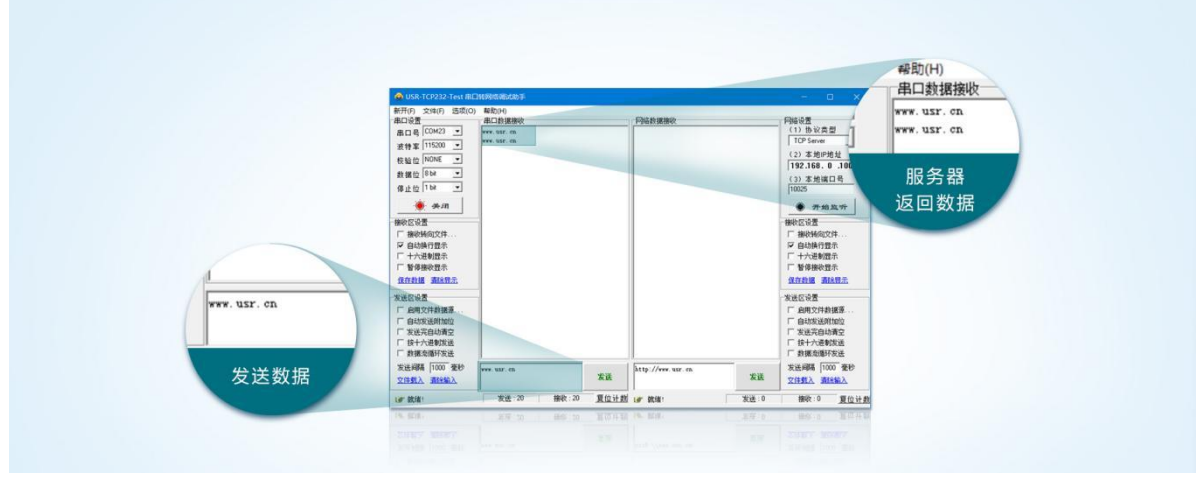

### 图 2. 数据传输测试示意图

# 2. 产品概述

# 2.1. 产品简介

WH-LTE-7S0 是有人物联网 2023 年推出的 CAT-1 产品。软件功能完善,覆盖绝大多数常规应用场景,用户只需通过简单的设置,即可实现串口到网络的双向数据透明传输并且支持自定义注册包,心跳包功能,支持 2 路 Socket 连接。

### 2.2. 基本参数

|                                       | 参数                      | 描述                                                           |
|---------------------------------------|-------------------------|--------------------------------------------------------------|
|                                       |                         | 支持移动 CAT-1                                                   |
| 产品名称                                  | WH-LTE-7SO              | 支持联通 CAT-1                                                   |
|                                       |                         | 支持电信 CAT-1                                                   |
|                                       | 封装形式                    | DIP14                                                        |
|                                       | 电源                      | 5~16V                                                        |
|                                       | 状态指示脚                   | WORK、NET、LINK 指示脚                                            |
| 硬件接口                                  | SIM/USIM 卡              | 默认内置贴片卡,当前出货模组外置卡接口已焊接                                       |
|                                       | USB 协议                  | USB 2.0 High speed                                           |
|                                       | UART 接口                 | 用于 AT 指令和数据传输, TTL 3.0V                                      |
|                                       | RF                      | 天线接口*1                                                       |
| 从形尺寸                                  | 尺寸(毫米)                  | 25. $0 \text{mm} \times 40.0 \text{mm} \times 8.0 \text{mm}$ |
| 2176753                               | 重量(克)                   |                                                              |
| 泪度英国                                  | 正常工作温度                  | $-35^{\circ}\text{C}^{\sim}$ $+75^{\circ}\text{C}$           |
| ····································· | 存储温度                    | -40°C∼ +90°C                                                 |
| 湿度范围                                  | 工作湿度                    | 5% <sup>~</sup> 95%                                          |
| <b>井</b> 米 坦 茹                        | TD-LTE                  | 3GPP Release 13 CAT1下行7.5 Mbps,上行1 Mbps                      |
| 1X/N/MAG                              | FDD-LTE                 | 3GPP Release 13 CAT1 下行 10 Mbps,上行 5 Mbps                    |
| 新母                                    | TD-LTE                  | Band 34/38/39/40/41                                          |
| <u>900102</u>                         | FDD-LTE                 | Band 1/3/5/8                                                 |
| 山家笙仍                                  | TD-LTE Band 38/39/40/41 | +23dBm(Power class 3)                                        |
| 功平守级                                  | FDD-LTE Band 1/3/5/8    | +23dBm(Power class 3)                                        |
|                                       | B1&10M                  | -99 dBm                                                      |
| 接收灵敏度                                 | B3&10M                  | -99 dBm                                                      |
|                                       | B5&10M                  | -100 dBm                                                     |

表 2. 参数列表

|            | B8&10M    | -99 dBm                                      |
|------------|-----------|----------------------------------------------|
|            | B34&10M   | -99 dBm                                      |
|            | B38&10M   | -98 dBm                                      |
|            | B39&10M   | -100 dBm                                     |
|            | B40&10M   | -100 dBm                                     |
|            | B41&10M   | -100 dBm                                     |
|            | 工作模式      | 透传模式, HTTPD 模式, MQTT 模式                      |
|            | 设置指令      | AT+命令结构                                      |
| 软件功能       | 网络协议      | TCP (S) /UDP/DNS/FTP/HTTP (S) /MQTT (S)      |
|            | Socket 数量 | 2                                            |
|            | 用户配置      | 串口 AT 指令、网络 AT 指令                            |
|            | 域名解析 DNS  | 支持                                           |
|            | 简单透传方式    | 支持 TCP Client /UDP Client                    |
|            | 心跳数据包     | 支持自定义心跳包/SN 心跳包/ICCID 心跳包/IMEI 心跳包/LBS 心跳包   |
|            | 注册包机制     | 支持自定义注册包/SN 注册包/ICCID 注册包/IMEI 注册包/CLOUD 注册包 |
| 怯名计能       | FOTA 升级   | 支持                                           |
| 14 C-20 Hz | 套接字分发协议   | 支持                                           |
|            | 基站定位      | 支持                                           |
|            | FTP 他升级协议 | 支持                                           |
|            | NTP 校时功能  | 支持                                           |
|            | 工作状态指引脚   | 支持                                           |

### 2.3. 硬件描述

请详见对应的《WH-LTE-7S0 硬件设计手册》

### 3. 产品功能

### 3.1. 工作模式

### 3.1.1. 网络透传模式

在此模式下,用户的串口设备可以通过本模块发送数据到指定的服务器,模块也可以接收来自服务器的数据,并将信息 转发至串口设备。

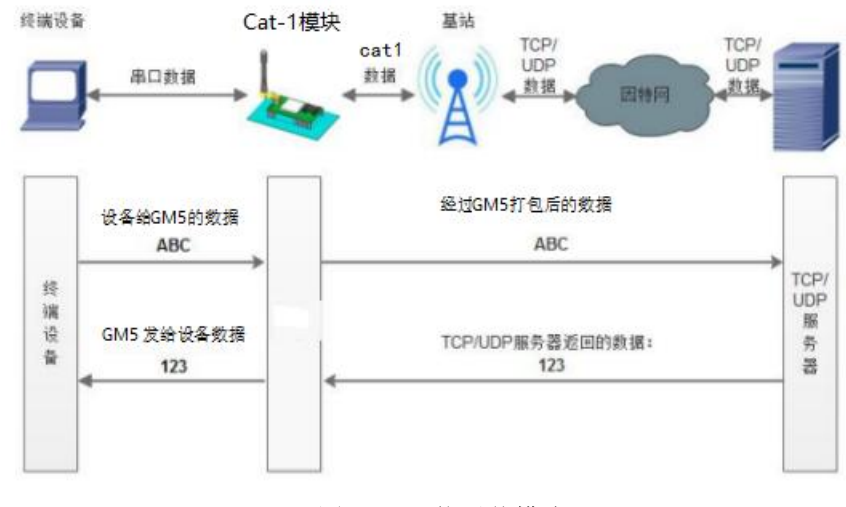

图 3. 网络透传模式

用户不需要关注串口数据与网络数据包之间的数据转换过程,只需通过简单的参数设置,即可实现串口设备与网络服务 器之间的数据透明通信。

本模块支持2路Socket 连接,分别为Socket A、Socket B,它们是相互独立的。其中Socket A支持短链接,即连接服务器之后,若一段时间内模组没接收到串口发过来的数据,也没收到服务器下发数据,则模组会与服务器断开连接,此时当模组再次收到串口发来的数据后,会立即连接服务器,并进行通信。WH-LTE-7S0 仅支持作为TCP Client和UDP Client。

注: UDP 协议因为其协议特性的原因,并不保障数据一定可达。

设置软件设置,需要先进入配置状态才能进行参数设置:

| 文件 Language |        |                             |                          |                |            |             |        |        |
|-------------|--------|-----------------------------|--------------------------|----------------|------------|-------------|--------|--------|
| [PC串口参数]:串  | 口号 COI | M34 ~ 波特室 1152              | 00 ~ 检验/数据/停止            | NONI ~ 8 ~ 1   | ✓ ■ 美闲串口 1 |             |        |        |
| 选择工作模式      | _      |                             |                          |                | 执行命令及提示    |             | 5      |        |
| ◉ 网络透传楼     | 团      | 3 〇 НТТРО模                  | ŧО Ъ                     | 回信透传模式         | C.         | 获取当前参数      | 🔋 设置并保 | 存所有参数  |
|             | CP/UDP | TCP/U                       |                          | 1数据            | ž          | 主入配置状态      | 进入通道   | R状态    |
| PC          |        | 网络                          | M2M 设备                   | 串口设备           | 编译时间       | 2<br>查询IMEI | 查询本机号码 | 查询版本   |
| 网络遗传模式相关    | 鬱數     |                             |                          |                | 查信号强度      | 保存参数        | 恢复出厂设置 | 设备重启   |
| ☑ 连接服务器A    | 4      | 地址和端口<br>连接类型<br>短连接超时时间(秒) | test.usr.cn<br>TCP<br>10 | 2317<br>~ 长连 ~ | ▲ 时间徽      | <br>接收:80   |        | 复位计数   |
| □ 连接服务器B    |        |                             |                          |                |            |             |        |        |
| □ 连接服务器C    |        |                             |                          |                |            |             |        |        |
| □ 连接服务器D    |        |                             |                          |                | <b>v</b> . |             |        |        |
| 全局参数        |        |                             |                          |                |            |             |        |        |
| 串口参数        |        | 串口波特室 1152<br>检验/数据/停止 NON  | 20( ~<br>E ~ 8 ~         | 流控 NONE 〜 1 〜  | Î          |             |        |        |
| ☑ 高级        |        | 打包时间(ms) 50                 | 打包长度(日                   | lytes) 1024    | → 通过串口发送 → | 发送:0        |        | の 发送 ・ |

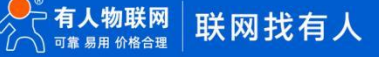

### 图 4. 设置软件示意图

| 指令名称       | 指令功能                   | 默认参数                     |
|------------|------------------------|--------------------------|
| AT+WKMOD   | 查询/设置工作模式              | NET                      |
| AT+SOCKA   | 查询/设置 socket A 参数      | TCP, socket.usr.cn, 2317 |
| AT+SOCKB   | 查询/设置 socket B 参数      | TCP, socket.usr.cn, 2317 |
| AT+SOCKAEN | 查询/设置是否使能 socket A     | ON                       |
| AT+SOCKBEN | 查询/设置是否使能 socket B     | OFF                      |
| AT+SOCKASL | 查询/设置是否使能 socket A 短连接 | LONG                     |
| AT+SOCKALK | 查询 socket A 连接状态       | 无                        |
| AT+SOCKBLK | 查询 socket B 连接状态       | 无                        |

表 3. 参考 AT 指令集

### 3.1.2. HTTPD 模式

在此模式下,用户的终端设备,可以通过本模块发送请求数据到指定的 HTTP 服务器,然后模块接收来自 HTTP 服务器的数据,对数据进行解析并将结果发至串口设备。

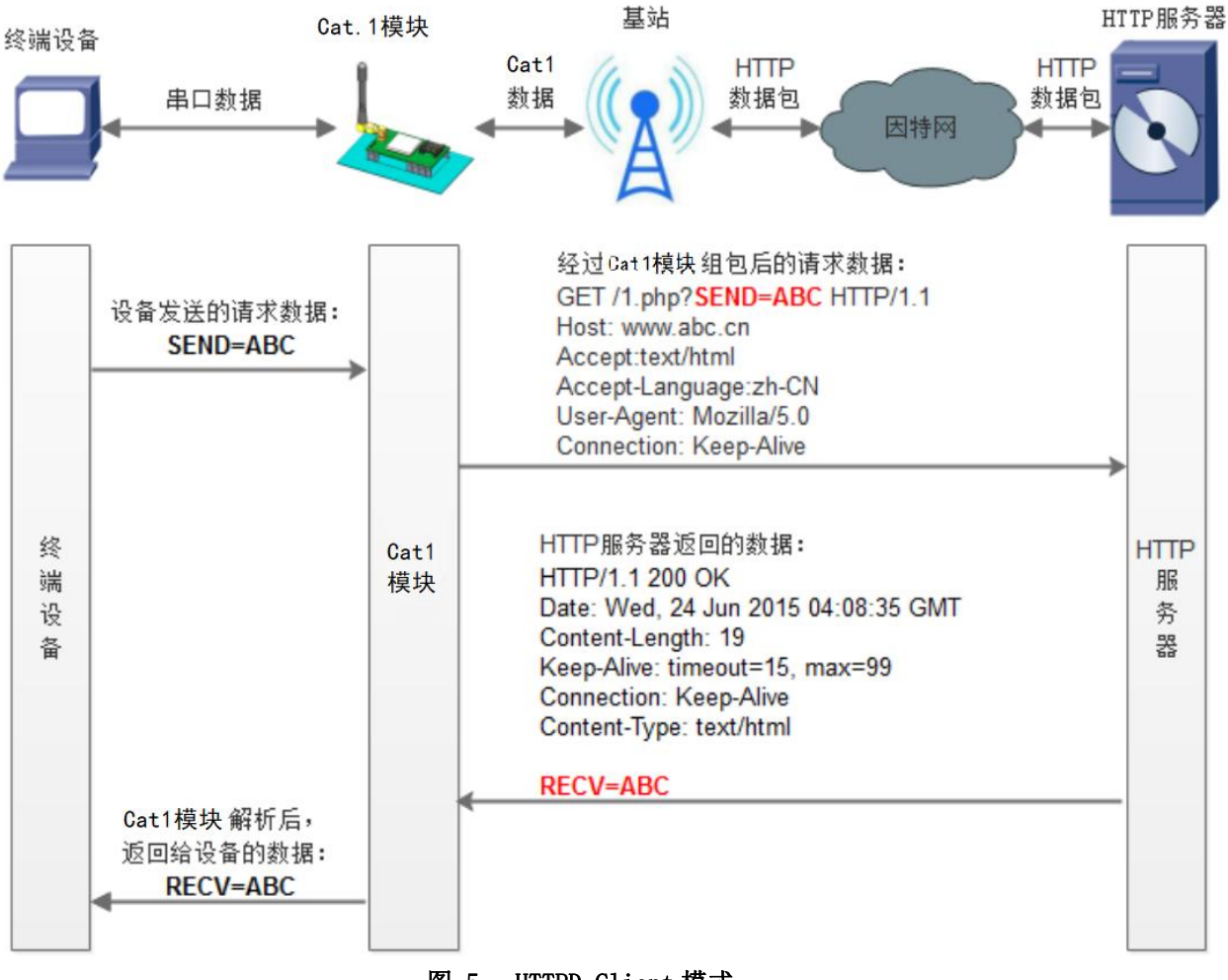

图 5. HTTPD Client 模式

用户不需要关注串口数据与网络数据包之间的数据转换过程,只需通过简单的参数设置,即可实现串口设备向 HTTP 服 务器的数据请求。模块默认会过滤掉收到的 HTTP 协议包头数据,只将用户数据部分输出到串口,客户可以使用 AT 指令选择 是否过滤 HTTP 协议包头数据。

### 设置软件设置:

| 文件 Language                                                                                                    |                                                                                                    |             |
|----------------------------------------------------------------------------------------------------|----------------------------------------------------------------------------------------------------|-------------|
| [PC串口參数] 串口号 COM21 V 波特率 115200 V 检验/数据/停止 NONI V 8 V 1                                                                                 | - ジョン 「 1 日本 日本 日本 日本 日本 日本 日本 日本 日本 日本 日本 日本 日本                                                                                                    |             |
| 选择工作模式                                                                                                    | 执行命令及提示                                                                                                    | 6           |
| <ul> <li>○ 网络透传模式</li> <li>● HTTPD模式</li> <li>4</li> <li>○ 垣信透传模式</li> </ul>                                                            | 3 3 获取当前参数                                                                                                    | 🔚 设置并保存所有参数 |
|                                                                                                    | 2 进入配置状态                                                                                                    | 进入通讯状态      |
| HTTP server 网络 M2M 设备 串口设备                                                                                                    | 编译时间查询IMEI                                                                                                    | 查询本机号码 查询版本 |
| HTTPD模式相关参数                                                                                                    | 查信号强度保存参数                                                                                                    | 恢复出厂设置 设备重启 |
| HTTP请求方式 GET<br>HTTP请求的URL /1.php?<br>服务器地址 test.usr.cn 5<br>服务器端口 80<br>短连接脚时间(秒) 10<br>HTTP请求头信息 Accept:text/htm[00][0A]<br>ビ 过速HTTP头 | <ul> <li>☑ 时间戳 □ Hex 接收:0</li> <li>一般操作流程:</li> <li>1. 模块连PC串口,上电;</li> <li>2. 打开串口;</li> <li>3. 获取当前参数;</li> <li>4. 选择工作模式,配置相关参数;</li> <li>5. 设置所有参数;</li> </ul> | 复位计数        |

图 6. 设置软件示意图

指令设置:

1)设置工作模式为 HTTPD 模式

AT+WKMOD=HTTPD

2) 设置 HTTPD 的请求方式

AT+HTPTP=GET

3)设置 HTTP 的请求 URL

AT+HTPURL=/1.php?

4)设置 HTTP 的请求服务器

AT+HTPSV=test.usr.cn,80

5) 设置 HTTP 的请求头信息

AT+HTPHD=Accept:text/html[OD][OA]

6)设置 HTTP 的请求超时时间

AT+HTPTIM=10

7)设置是否过滤回复信息包头

AT+HTPPK=ON

8)发送保存指令,发送之后模块会自动保存和重启

AT+S

9)完成设置并等待模块重新启动,模块网络指示灯闪烁后,向模块的串口发送数据,模块会把数据发送至设定的服务器。 从服务器端向模块发送数据,模块接收到数据后,会将数据转发至串口端。

| 指令名称                              | 指令功能               | 默认参数                     |
|-----------------------------------|--------------------|--------------------------|
| AT+WKMOD                          | 查询/设置工作模式          | NET                      |
| AT+HTPTP=GET                      | 查询/设置 HTTP 的请求方式   | GET                      |
| AT+HTPURL=/1. php?                | 查询/设置 HTTP 的请求 URL | /1. php?                 |
| AT+HTPSV=test.usr.cn,80           | 查询/设置 HTTP 的请求服务器  | test.usr.cn,80           |
| AT+HTPHD=Accept:text/html[OD][OA] | 查询/设置 HTTP 的请求头信息  | Accept:text/html[OD][OA] |
| AT+HTPTIM=10                      | 查询/设置 HTTP 的超时请求时间 | 10                       |

### 表 4. 参考 AT 指令集

3.1.3. MQTT 模式

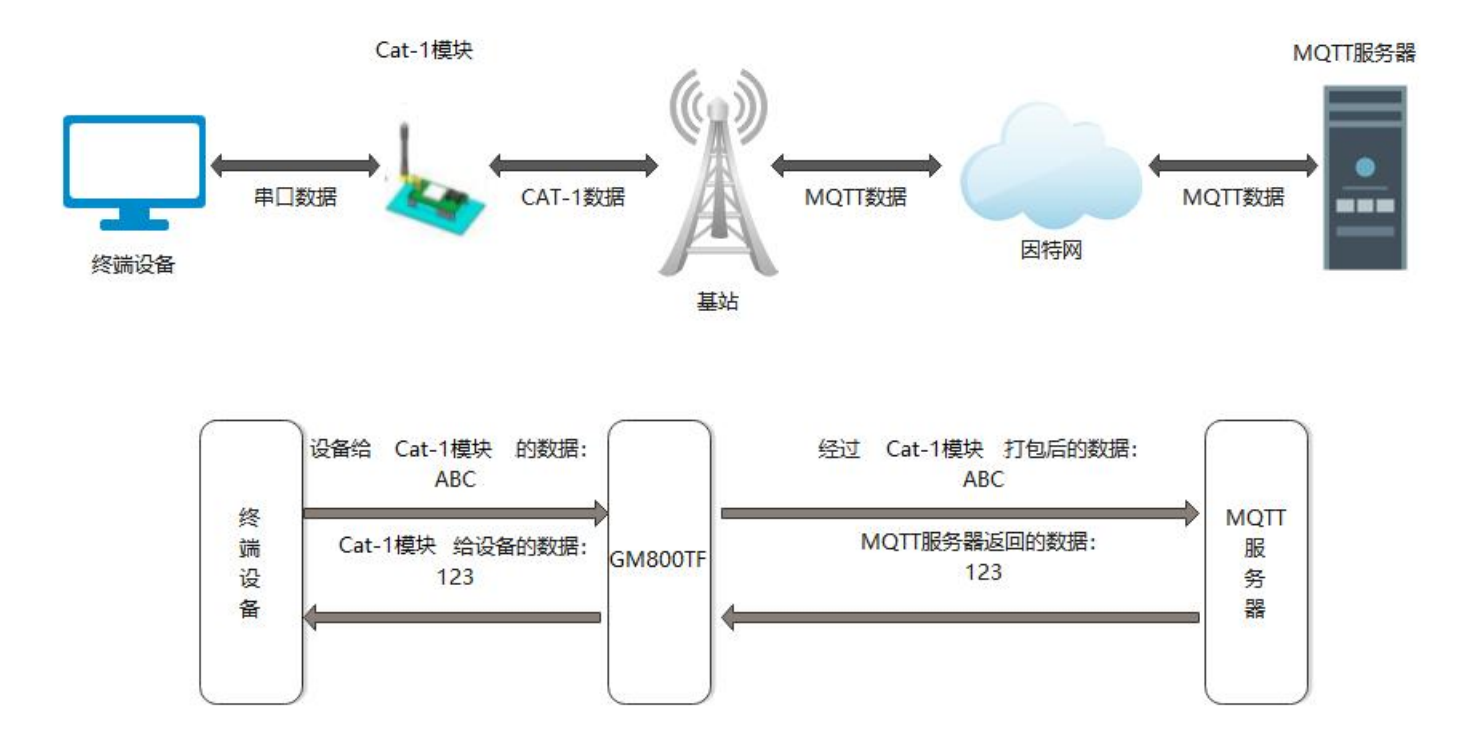

在此模式下,WH-LTE-7SO 作为 MQTT Client,可帮助用户快速接入搭建的私有 MQTT 服务器或公有 MQTT 物联网云平台。 用户不需要关注串口数据与网络数据包之间的数据转换过程,只需通过简单的参数设置,即可实现串口与服务器的数据透传。 支持 MQTT 协议版本包括 MQTT 3.1 以及 MQTT 3.1.1 可选。

WH-LTE-7S0 支持通用 MQTT 接入,数据发布和数据订阅均支持多主题添加配置。 设置软件如下:

且扒什如下

| 文件 Language      |                                                                                                    |                   |                                                                                                    |            |         |        |
|------------------|----------------------------------------------------------------------------------------------------|-------------------|----------------------------------------------------------------------------------------------------|------------|---------|--------|
| [PC串口参数]:串       | 口号 COM6 🗸 波特率 115200 🗸 检验/数据/停止                                                                                                    | NONI ~ 8 ~ 1 ~    | ● 打开串口   1                                                                                                    |            |         |        |
| 选择工作模式           |                                                                                                    |                   | 执行命令及提示                                                                                                    |            | (       | 5      |
| ○ 网络透传模式         | C HTTPD模式 ○ 短信透传模式 3                                                                                                    | ● MQTT模式          | 2 获取                                                                                                    | 当前参数       | 🔋 设置并保存 | 7所有参数  |
|                  |                                                                                                    |                   | 2 进入配                                                                                                    | 置状态        | 进入通讯    | 状态     |
| PC               | 网络 M2M 设备                                                                                                    | 串口设备              | 编译时间                                                                                                    | 查询IMEI     | 查询本机号码  | 查询版本   |
| MQTT模式相关参数       | <b>ù</b>                                                                                                    |                   | 查信号强度                                                                                                    | 保存参数       | 恢复出厂设置  | 设备重启   |
| MQTTClient<br>连接 | ●通用MQTT 4 ○ 阿里云                                                                                                    | ^                 | ☑ 时间戳 □ Hex 非                                                                                                    | (▲         |         | 复位计数   |
| 5                | 勝方高が担保和時日 (esc.usr.ch)<br>用户名<br>密码<br>客戸端D<br>MQTT版本 3.1 〜<br>重達时间间隔(秒)<br>MQTT串口传輸模式设置<br>透传模式 〜<br>MQTT心跳包时间(秒)<br>120<br>コロシムズ | 2217              | <ol> <li>4. 模块连PC串口,上电;</li> <li>2. 打开串口;</li> <li>3. 获取当前参数;</li> <li>4. 选择工作模式,配置付</li> <li>5. 设置所有参数;</li> </ol> | ;<br>相关参数; |         |        |
| TLS加密参数          |                                                                                                    |                   |                                                                                                    |            |         |        |
| 🗌 SSL加密          |                                                                                                    |                   |                                                                                                    |            |         |        |
| 全局参数             |                                                                                                    |                   |                                                                                                    |            |         |        |
| 串口参数             | 串口波特室 115200 → 流 检验/数規/停止 NONE → 8 →                                                                                               | 控 <u>~</u><br>1 ~ |                                                                                                    |            | ×       |        |
| □高级              | 打包时间(ms) 50 打包长度(Byt                                                                                                    | es) 1024          | 通过串口发送 • [                                                                                                    | Hex 发送:0   |         | ❷ 发送 → |

### 3.1.3.1. 通用 MQTT

WH-LTE-7S0 以通用 MQTT 接入的方式,连接标准 MQTT 协议物联网平台,如百度云、腾讯云、华为云、AWS 云等,同时支持重连间隔配置,以适应不同 MQTT 服务器。

| 文件 Language | e                                          |                  |              |   |                                                           |                |         |       |
|-------------|--------------------------------------------|------------------|--------------|---|-----------------------------------------------------------|----------------|---------|-------|
| [PC串口参数]:   | 串口号 COM4 🗸 波特率 1                           | 15200 ~ 检验/数据/停止 | NONI ∨ 8 ∨ 1 | ~ | ● 打开串口 1                                                  |                |         | F     |
| 选择工作模式      | na na ser ser se constante                 | 2 🗖              |              |   | 执行命令及提示                                                   |                |         |       |
| ○ 网络透传模     | 式 〇 HTTPD模式                                | ○ 短信透传模→         | ● MQTT模式     |   | 🗟 获取                                                      | 当前参数           | 🔚 设置并保存 | 字所有参数 |
|             |                                            |                  | 数据           | 2 | 进入配                                                       | 置状态            | 进入通讯    | 状态    |
| PC          | 网络                                         | M2M 设备           | 串口设备         |   | 编译时间                                                      | 查询IMEI         | 查询本机号码  | 查询版本  |
| MQTT模式相关参   | 彭教                                         |                  |              |   | 杳信是瑞度                                                     | 保存参数           | 恢复出厂设署  | 设备垂白  |
|             | 服务器地址和端口                                   | cloudmqtt.usr.cn | 1883         | ^ |                                                           |                |         | 以用主相  |
|             | 用户名                                        | admin            | ]            |   | ☑ 时间戳                                                     | ·              |         | 复位计数  |
|             | 密码                                         | admin            | ]            |   | 一般操作流程:                                                   |                |         |       |
|             | 客户端ID                                      | 123456           |              |   | 1. 模块连PC串口,上电;                                            | ;              |         |       |
|             | MQTT版本                                     | 3.1.1 ~          | ]            |   | 2. 打开串口;                                                  |                |         |       |
|             |                                            |                  |              |   | <ol> <li>3. 状取当則変数;</li> <li>4. 洗板工作構式 副署;</li> </ol>     | <b>石大谷*</b> 6. |         |       |
| 4           | 无法按重向时间(孙)                                 | 1800             | 1            |   | <ol> <li>4. 远挥工1F 保 式, 能 血</li> <li>5. 设置所有参数:</li> </ol> | 阳大学到;          |         |       |
|             | (た) (1) (1) (1) (1) (1) (1) (1) (1) (1) (1 | 10               | ]            |   | <u>э. кшлнэ х,</u>                                        |                |         |       |
|             | MOTT中口体約描卡识黑                               | 10<br>14 // -10  | ]            |   |                                                           |                |         |       |
|             | 国民工商口管制保工设置                                | 透传棋式 ~           | ]            |   |                                                           |                |         |       |
|             | MQILOO现包时间(秒)                              |                  | ]            |   |                                                           |                |         |       |
| 0-          |                                            | ☑ 清除会话           |              |   |                                                           |                |         |       |
| ☑ 启用遗嘱      | 濃嘱主颢名                                      | /will            |              | L |                                                           |                |         |       |
| 洞忌          | 温嵋主駒消自                                     | offline          | 1            |   |                                                           |                |         |       |
|             | 100799 IL 1007 IL 100                      | ☑ 消息保留           | 1            |   |                                                           |                |         |       |
| TIStm家统新    |                                            |                  |              | F |                                                           |                |         |       |
|             |                                            |                  |              |   |                                                           |                |         |       |
| ☑ SSL加密     | 证书验证方式                                     | 双向验证 ~           |              |   |                                                           |                |         |       |
|             | 服务器CA证书                                    |                  |              |   |                                                           |                |         |       |
|             | 客户端证书                                      |                  |              |   |                                                           |                |         |       |
|             | 客户端私钥                                      |                  |              |   |                                                           | •              | •       |       |
|             |                                            |                  |              |   |                                                           |                |         |       |
|             |                                            |                  |              | - |                                                           |                |         |       |

### 图 2. MQTT 模式通用接入方式示意图

### 表 1 通用模式 MQTT 参数表

| 指令名称         | 指令功能                 | 默认参数                      |
|--------------|----------------------|---------------------------|
| AT+WKMOD     | 查询/设置工作模式            | NET                       |
| AT+MQTTCFG   | 查询/设置 MQTT 心跳包和清除缓存标 | 60, 0                     |
| AT+MQTTPUBTP | 查询/设置 MQTT 发布参数      | 参考 AT 指令集                 |
| AT+MQTTSUBTP | 设置/查询 MQTT 订阅主题      | 参考 AT 指令集                 |
| AT+MQTTLWTM  | 查询/设置 MQTT 遗嘱消息      | 0, "will",0,0, " offline" |
| AT+MQTTMOD   | 查询/设置 MQTT 串口传输模式    | 0                         |
| AT+MQTTVER   | 查询/设置 MQTT 版本        | 3                         |
| AT+MQTTSVR   | 查询/设置 MQTT 服务器连接地址   | mqtt.usr.cn,1883          |
| AT+MQTTCID   | 查询/设置 MQTT 客户端 ID    | 设备 SN                     |
| AT+MQTTUSER  | 查询/设置 MQTT 客户用户名     | usr. cn                   |
| AT+MQTTPSW   | 查询/设置 MQTT 客户用户密码    | usr. cn                   |
| AT+MQTTSTA   | 查询 MQTT 的连接状态        | N/A                       |

### 3.1.3.2. 主题发布/订阅

主题添加功能主要是用来添加发布或订阅的主题,配置参数包括序号、TOPIC、QOS、是否保留消息等基础参数。WH-LTE-7SO MQTT模式下的串口数据支持两种模式:透传模式和分发模式。透传模式下,将串口接收到的数据作为已设置主题的 Payload 透传至相关联的主题,最多支持10个主题的发布/订阅。分发模式下,上报的数据中需要增加该主题的序号,模块收到串口数据后会根据序号推送至与之关联的主题。消息格式为: num, <payload>。

关于 MQTT 模式更详细的使用逻辑和操作步骤,建议参看文档《ASR1606\_Series\_MQTT 操作指南》。

| WSR-CAT1 V1.              | 1.2                                               |                           |           |         | – 🗆 X  |
|---------------------------|---------------------------------------------------|---------------------------|-----------|---------|--------|
| 文件 Language<br>[PC串口参数]:串 | ロ号 COM4 、 波特室 115200 、 約給/約据/億iF NONI 、 8 、 1 、   |                           |           |         |        |
| 选择工作模式                    |                                                   | 执行命令及提示                   |           |         |        |
| ○ 网络透传模式                  | ○ HTTPD模式 ○ 短信透传模式 ● MQTT模式                       | 获取当                       | 前参数       | 🔋 设置并保有 | 字所有参数  |
| ⊒∢                        |                                                   | 进入翻想                      | 置状态       | 进入通讯    | 以状态    |
| PC                        | 网络 M2M 设备 串口设备                                    | 编译时间                      | 查询IMEI    | 查询本机号码  | 查询版本   |
| MQTT模式相关参数                | X                                                 | 查信号强度                     | 保存参数      | 恢复出厂设置  | 设备重启   |
|                           | , ✓                                               | ✓ 时间戳 □ Hex 接             | 收:0       |         | 复位计数   |
| ☑ 启用遗嘱                    | 邊嘱主题名 //will                                      | 一般操作流程:                   |           |         |        |
| 71 102                    | 遗嘱主题消息  offline                                   | 1. 模块连PC串口,上电;<br>2 打开串口・ |           |         |        |
|                           | ☑ 消息保留                                            | 3. 获取当前参数;                |           |         |        |
| 订阅主题                      |                                                   | 4. 选择工作模式,配置相             | 目关参数;     |         |        |
|                           |                                                   | 5. 反直所有多数;                |           |         |        |
|                           | □ 主题3                                             |                           |           |         |        |
|                           | □ 主题4                                             |                           |           |         |        |
| 推送主题                      | ☑ 主题1                                             |                           |           |         |        |
|                           |                                                   |                           |           |         |        |
|                           |                                                   |                           |           |         |        |
|                           | □ 主題4  □ 消息保留                                     |                           |           |         |        |
|                           |                                                   |                           |           |         |        |
| 全同参数                      |                                                   |                           |           |         |        |
| 串口参数                      | 串口波特室 11520( ✓ 流控 NONE ✓ 11520( ✓ 11520( ✓ 11520) |                           |           |         |        |
|                           | 1100000000000000000000000000000000000             |                           |           |         |        |
| □ 高級                      |                                                   |                           | <b>.</b>  | •       |        |
|                           |                                                   |                           |           |         |        |
|                           |                                                   | 通过串口发送 - □                | ]Hex 发送:0 |         | 🔍 发送 🔹 |
|                           |                                                   |                           |           |         | .3     |

图 3. MQTT 模式主题订阅和发布

### 3.2. 特色功能

3.2.1. 注册包功能

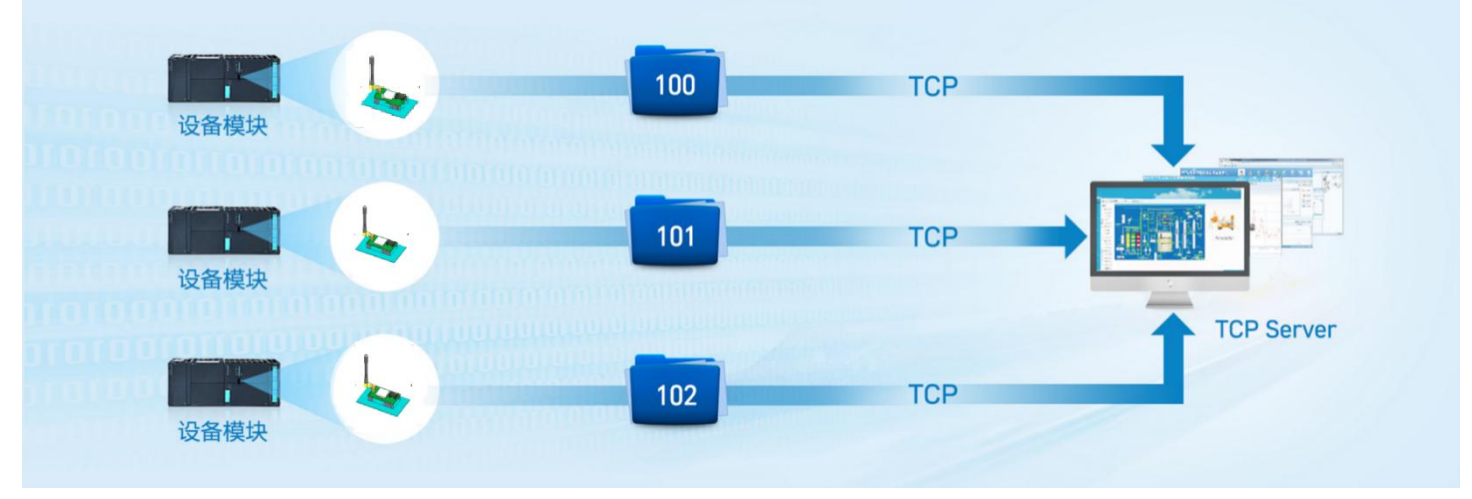

图 7. 注册包功能示意图

WH-LTE-7S0 支持注册包功能。注册包可以作为模组获取服务器功能的授权码,也可以作为数据包头,方便服务器识别数据来源。因此在使用WH-LTE-7S0产品时,可以在网络透传模式下,选择开启注册包功能,让模块向服务器发送注册包。

本产品的注册包发送方式有以下三种,用户可以根据业务需求自行选择其中的一种来使用。

连接发送: 连接服务器成功后,发送注册包到服务器,并且只发送一次。

数据携带:模组向服务器发送数据时,在数据前增加注册包后发送到服务器。

**连接发送+数据携带:**连接服务器成功后,发送注册包到服务器,模组向服务器发送数据时,在数据前增加注册包后再 发送到服务器端。

注册包内容根据需求,可以选择 ICCID 码, IMEI 码, SN 码, CLOUD 或者自定义数据作为注册包数据。

ICCID: SIM 的唯一识别码,适用于基于 SIM 卡识别的应用。

IMEI: 上网模块唯一识别码, 主要应用在设备识别方面, 与 SIM 无关。

SN:产品序列号。

USER: 用户自定义数据。

**CLOUD:** 连接有人云,默认连接发送,不可更改。需要设置设备的 ID(20位)和密码(8位)。关于有人云的配置流程,可参看"有人云功能"章节。

设置软件设置:

| 文件 Language                                                                                                    |              |                  |        |       |
|----------------------------------------------------------------------------------------------------|--------------|------------------|--------|-------|
| [PC串口参数]:串口号 COM34 > 波特室 115200 > 检验/数据/停止 NONI > 8 >                                                                           | 1 🗸 🛎 美闭串口 1 |                  |        |       |
| 法择工作模式                                                                                                    | 执行命令及提示      | 3                | 6      |       |
| <ul> <li>网络遗传模式 4 〇 HTTPD模式 〇 短信遗传模式</li> </ul>                                                                                 |              | 取当前参数            | 📳 设置并保 | 字所有參數 |
|                                                                                                    | 进入           | <b>配置状态</b><br>つ | 进入通讯   | 以たる   |
| PC 网络 M2M 设备 非口设备                                                                                                    | 编译时间         | と<br>査询IMEI      | 查询本机号码 | 查询版本  |
| 网络遗传模式相关参数                                                                                                    | 查信号强度        | 保存参数             | 恢复出厂设置 | 设备重启  |
| □ 连接服务器D                                                                                                    |              | <br>接收:130       | *      | 夏位计数  |
| □ 启用心跳包                                                                                                    |              |                  |        |       |
| <ul> <li>☑ 倉用注册包</li> <li>注册包发送方式 「与服务器建立连接时向服∮ →</li> <li>5 注册數据类型 自定义数据 →</li> <li>自定义数据 777772E7573722E636E ✓ Hex</li> </ul> | ]            |                  |        |       |
| #5:40+1010716/1                                                                                                    |              |                  |        |       |
| 全局参数                                                                                                    |              | •                | •      |       |
| 串口参数         串口波特率         11520( 〜)         流控         NONE 〜           检验/数据/停止         NONE 〜         8 〜         1 〜        |              |                  |        |       |
| 打切时间(ms) 50 打句长度(Bytes) 1024                                                                                                    | 通过中口光送 。     | H2224 - 0        |        |       |

图 8. 注册包功能设置软件示意图

指令设置:

1) 使能发送注册包功能

AT+REGEN=ON

2)设置注册包数据类型,例如,将数据类型设置为自定义数据

AT+REGTP=USER

3)设置自定义数据,例如,将数据设置为字符串"www.usr.cn",需要先转换为十六进制的字符串为 "777772E7573722E636E"。

AT+REGDT=7777772E7573722E636E

4) 设置注册包的发送方式,例如,将发送方式设置为建立连接时发送

AT+REGSND=LINK

5)除了做以上设置外,还要配合网络连接如 Socket 的设置,请参考 2.1.1.章节。完成设置后,重启模块,当 Socket 连接上服务器时,模块会向服务器发送字符串 "www.usr.cn"。

| 指令名称         | 指令功能          | 默认参数                                    |
|--------------|---------------|-----------------------------------------|
| AT+HEARTEN   | 查询/设置是否使能心跳包  | ON                                      |
| AT+HEARTDT   | 查询/设置心跳包数据    | 7777772E7573722E636E                    |
| AT+HEARTTP   | 查询/设置心跳包的发送方式 | NET                                     |
| AT+HEARTTM   | 查询/设置心跳包发送间隔  | 30                                      |
| AT+HEARTSORT | 查询/设置心跳包类型    | USER                                    |
| AT+HEART     | 查询/设置心跳包所有参数  | ON, NET, USER, 30, 7777772E7573722E636E |

### 表 5. 注册包参考 AT 指令集

### 3.2.2. 心跳包机制

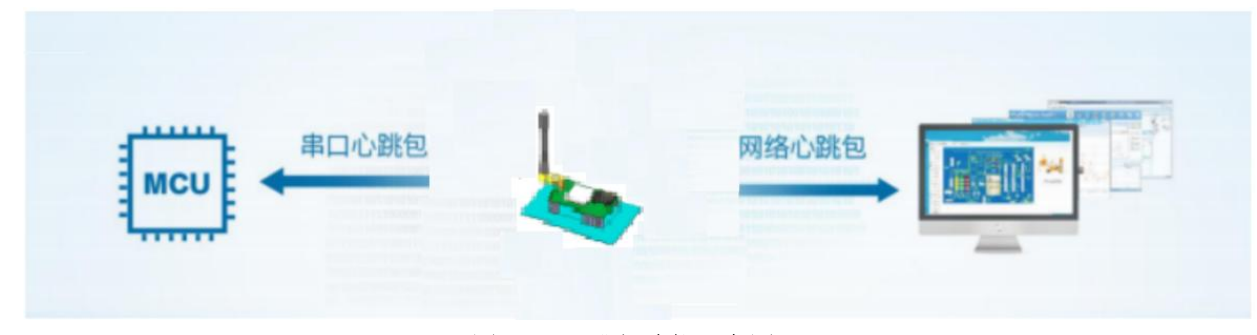

图 9. 心跳包功能示意图

在网络透传模式下,用户可以选择让模块发送心跳包以实现特定的需求。心跳包可以向网络端发送,也可以向串口设备 端发送。

向网络端发送心跳主要目的是为了保持连接稳定可靠,保证模块连接正常的同时还可以让服务器通过心跳包知道模块在 线情况。

在服务器向设备发送固定查询指令的应用中,用户可以开启心跳包,选择向串口设备端发送心跳包(查询指令),来代 替从服务器发送查询指令,从而节省流量,反应更快。

根据需求,可以选择 ICCID 码, IMEI 码, SN 码, LBS 或者自定义数据作为心跳数据。

ICCID: SIM 的唯一识别码,适用于基于 SIM 卡识别的应用。

IMEI: 上网模块唯一识别码,主要应用在设备识别方面,与 SIM 无关。

SN:产品序列号。

LBS: 定位信息。

USER: 用户自定义数据。

设置软件设置:

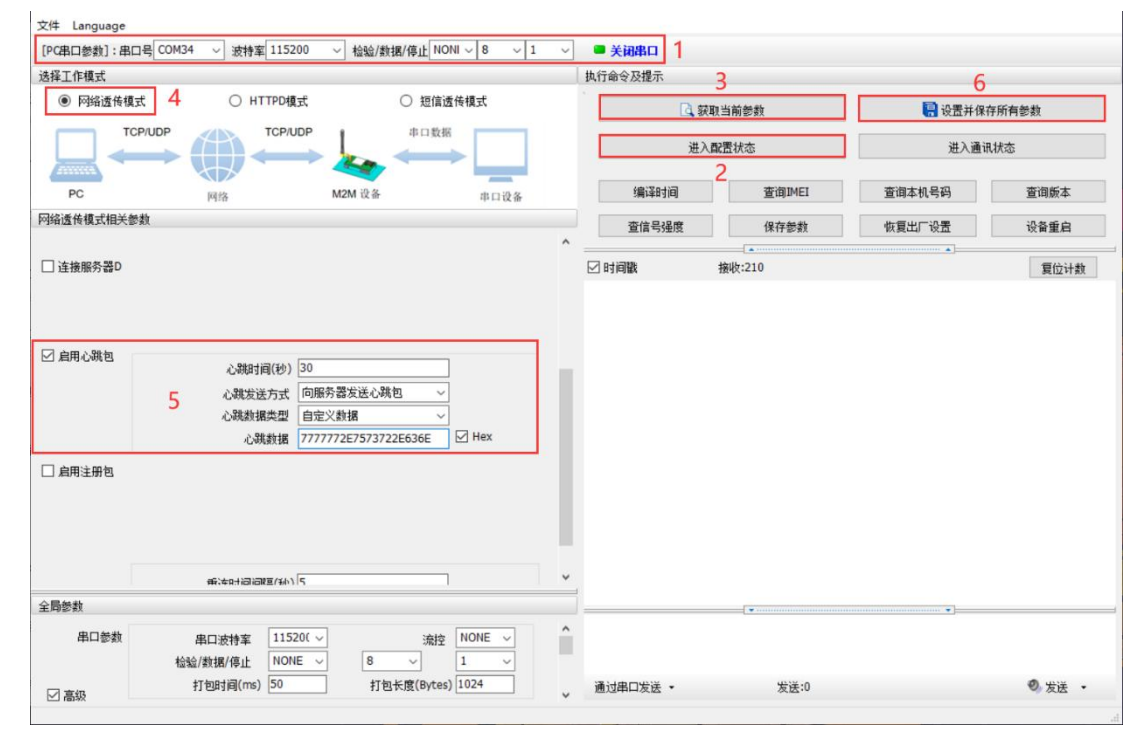

图 10. 设置软件示意图

指令设置:

1) 使能发送心跳包功能

AT+HEARTEN=ON

2) 设置心跳包发送方向类型,例如,设置心跳包向网络服务器端发送。

AT+HEARTTP=NET

- 3) 设置心跳包数据类型,例如,将数据类型设置为自定义数据 AT+HEARTSORT=USER
- 4)设置心跳包数据,例如,将数据设置为字符串"www.usr.cn",需要先转换为十六进制的字符串为 "7777772E7573722E636E"。

AT+HEARTDT=7777772E7573722E636E

5)设置心跳包的发送间隔时间,例如,将发送间隔时间设置为30秒

AT+HEARTTM=30

6)除了做以上设置外,还要对网络连接如 socket A、socket B的设置,请参考 2.1.1.章节。完成设置后,保存参数。 当 socket A或 socket B连接上服务器后,如果设备在一个心跳时间内未向服务器发送数据,则模块会向服务器 发送心跳包,默认心跳字符串"www.usr.cn"。

注:

网络心跳包是在透传模式下没有数据向网络发送的时候才会发送,如果数据交互小于心跳时间,则不会发送心跳包。 串口心跳包是在透传模式下按照间隔时间一直发送数据,不受心跳时间内是否有数据交互的影响。

| 指令名称         | 指令功能          | 默认参数                                    |
|--------------|---------------|-----------------------------------------|
| AT+HEARTEN   | 查询/设置是否使能心跳包  | ON                                      |
| AT+HEARTDT   | 查询/设置心跳包数据    | 7777772E7573722E636E                    |
| AT+HEARTTP   | 查询/设置心跳包的发送方式 | NET                                     |
| AT+HEARTTM   | 查询/设置心跳包发送间隔  | 30                                      |
| AT+HEARTSORT | 查询/设置心跳包类型    | USER                                    |
| AT+HEART     | 查询/设置心跳包所有参数  | ON, NET, USER, 30, 7777772E7573722E636E |

### 表 6. 心跳包参考 AT 指令集

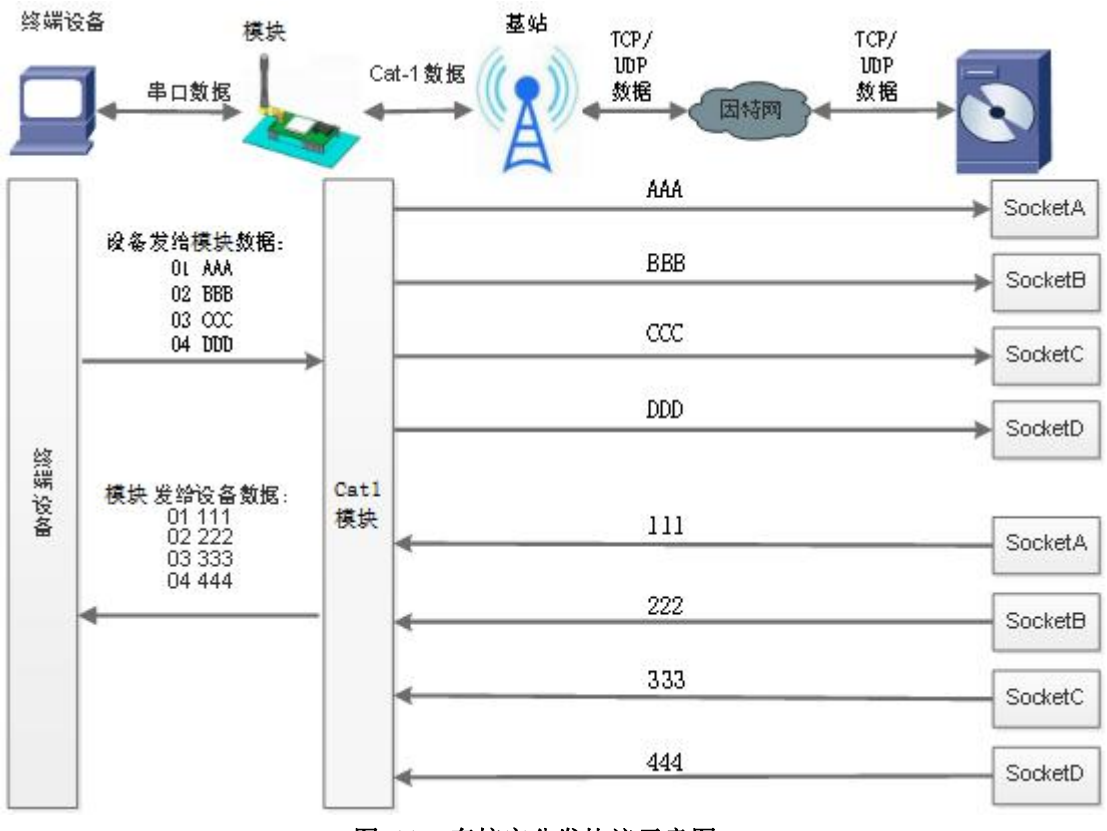

### 3.2.3. 套接字分发功能

图 11. 套接字分发协议示意图

WH-LTE-7S0 支持套接字分发协议。在应用过程中,设备只有一个通信串口,所以在多 SOCKET 应用中,串口接收的数据, 会同时发向多个 SOCKET。但很多时候,多路 SOCKET 的应用是为了将不同的数据发向不同的服务器。为了解决这个问题,我 们增加了套接字分发协议,根据协议将串口数据分发到相应的服务器,同时每个服务器回复的数据,也会增加套接字协议后 发向串口,串口设备就能根据协议判断数据来源,从而做出正确的操作。

套接字具体协议可以从官网进行下载。链接: https://www.usr.cn/Download/697.html

套接字数据包长度依然要符合打包机制的要求,即数据长度+套接字协议长度所得总长度要小于打包长度才能正确执行, 如果超过打包长度,整个协议包协议不完整,将无法进行处理。

套接字功能默认关闭,并且仅适用于简单透传模式。如果使用该功能,需要开启使能并保存重启后,方能使用。

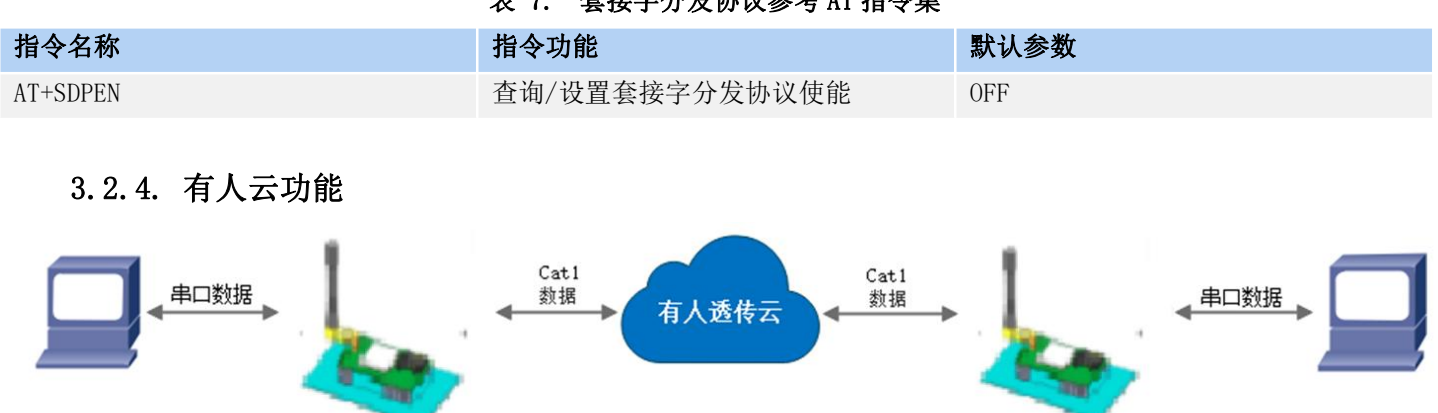

表 7. 套接字分发协议参考 AT 指令集

图 12. 有人云功能示意图

有人云主要是为解决设备与设备、设备与上位机(Android、IOS、PC)之间相互通信而开放的平台。有人云主要用来透 传数据,接入设备几乎不需做修改便可接入实现远程透传数据。有人云适用于远程监控、物联网、车联网、智能家居等领域, 所以我们的WH-LTE-7S0也支持接入有人云,连接有人云的具体操作可以参看《WH-LTE-7S0 有人云连接操作指南》。

### 3.2.5. NTP 时间校准

WH-LTE-7S0 支持利用 NTP 服务器进行时间同步,联网之后,使用 NTP 协议,自动获取 NTP 服务器时间同步本地时间。 该功能默认关闭,最多支持设置 4 个 NTP 服务器。 设置软件设置:

| [PC串口参数] 串   | aロ号 COM21 ~ 波特率 11520                                                                                                    | 0 🗸 检验/数据/停止                                           | NONI ~ 8 ~ 1             | ~  | ● 打开串口 1     |        |                      |       |
|--------------|----------------------------------------------------------------------------------------------------|--------------------------------------------------------|--------------------------|----|--------------|--------|----------------------|-------|
| 选择工作模式       |                                                                                                    |                                                        |                          | Į, | (行命令及提示      |        | E                    | j     |
| ◉ 网络遗传槽      | 莫式 O HTTPD模式                                                                                                    | t 0 X                                                  | 包信透传模式                   |    | <u>a</u>     | 获取当前参数 | <mark> 设</mark> 置并保有 | 字所有参数 |
|              |                                                                                                    |                                                        | 1数据                      | 2  | 进            | 入配置状态  | 进入通讯                 | 以状态   |
| PC           | 网络                                                                                                    | M2M 设备                                                 | 串口设备                     |    | 编译时间         | 查询IMEI | 查询本机号码               | 查询版本  |
| 网络透传模式相关     | 参数                                                                                                    |                                                        |                          |    | 查信号强度        | 保存参数   | 恢复出厂设置               | 设备重启  |
| ☑ 连接服务器A     | 地址和端口 [<br>连接类型 ]<br>短连接超时时间(秒) ]                                                                                                    | est.usr.cn<br>TCP<br>0                                 | 2317<br>~ 长连 ~           |    | ☑ 时间戳  □ Hex |        | <u> </u>             | 复位计数  |
| 全局参数         |                                                                                                    |                                                        |                          |    |              |        |                      |       |
| 串口参数<br>☑ 高级 | 串口波特室 11520<br>检验/教据/停止 NONE<br>打包时间(ms) 50                                                                                                    | i( ~ ;<br>~ 8 ~<br>打包长度(B                              | 航控 NONE ~ 1 ~ ytes) 1024 |    |              |        |                      |       |
|              | <ul> <li>□ 指令回显</li> <li>□ 目</li> <li>□ 串口AT指令</li> <li>□ 印</li> <li>○ 命令密码</li> <li>□ 印</li> <li>□ 自动信息</li> <li>W1</li> <li>APN IM</li> <li>APN IM</li> <li>无数据自动重启时间(秒)</li> <li>18</li> <li>安全密码</li> </ul> | 3日数据缓存 □<br>3络AT指令 ☑<br>4-GM5<br>NET,,,0<br>30<br>**** | 安全机制<br>NTP功能 3          |    |              |        |                      |       |
|              | NTP服务器 cn.<br>NTP校准周期(分) 60                                                                                                    | ntp.org.cn,us.ntp.org.c                                | n                        | 4  |              |        | •                    |       |
|              |                                                                                                    |                                                        |                          |    |              |        |                      |       |

图 13. 设置软件示意图

指令设置:

1) 开启 NTP 校准使能

AT+NTPEN=ON

2) 设置 NTP 服务器地址

AT+NTPSVR=cn. ntp. org. cn, us. ntp. org. cn

- 3) 设置 NTP 校准周期
  - AT+NTPTM=60
- 4)发送保存指令,发送之后模块会自动保存和重启

AT+S

5) 联网之后重新进入配置状态查询当前时间是否校准成功。

AT+CCLK

| 指令名称      | 指令功能               | 默认参数                               |
|-----------|--------------------|------------------------------------|
| AT+NTPSVR | 查询/设置 NTP 服务器地址    | cn. ntp. org. cn, us. ntp. org. cn |
| AT+NTPEN  | 查询/设置 NTP 时间校准功能使能 | OFF                                |
| AT+NTPTM  | 查询/设置 NTP 校时周期     | 60                                 |
| AT+CCLK   | 查询本地时间             | 无                                  |

### 表 8. NTP 功能参考 AT 指令集

### 3.2.6. FTP 他升级

WH-LTE-7S0 支持 FTP 他升级协议,用户设备可以通过串口使用特殊协议请求 FTP 服务器上的文件,可以将服务器的文件拆成小包进行传输,方便客户设备进行远程升级或远程下载大文件使用。详细介绍可以参考《有人 FTP 他升级协议》,下载地址: https://www.usr.cn/Download/696.html

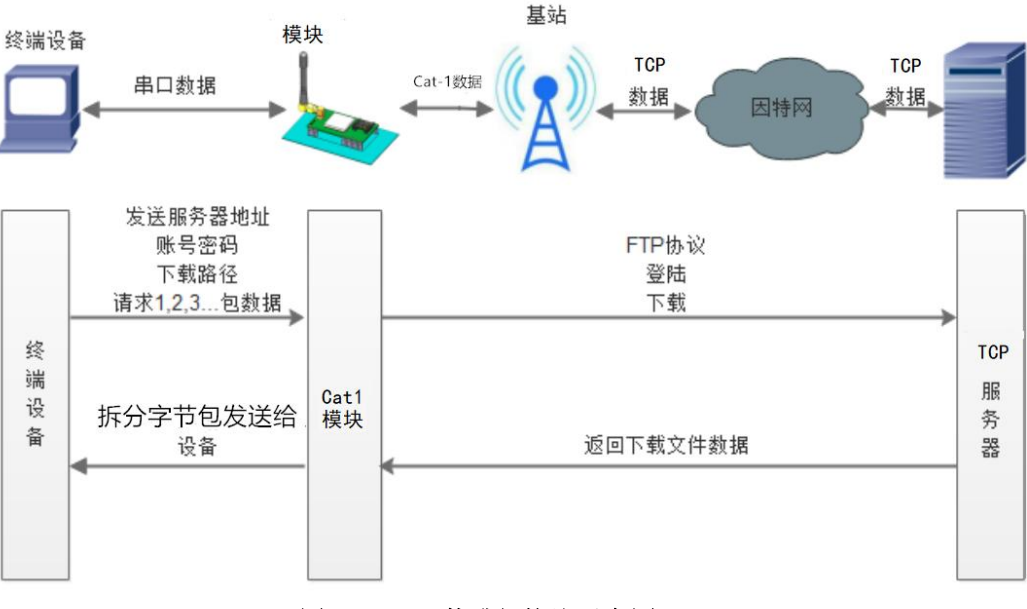

图 14. FTP 他升级协议示意图

### 3.2.7. 基站定位

WH-LTE-7S0 支持基站定位功能,可以通过运营商的网络获取到设备的大体位置,定位精度一般在100米左右(和当地的基站覆盖率有关)。基站定位信息是通过 AT 指令获取,可以配合串口 AT 指令灵活使用。

基站定位获取的数据有经纬度、时间、地理描述信息,可以根据需要使用相关 AT 指令自行查询。

设置软件通过串口 AT 查询基站信息如下图:

| 选择工作模式     |                    |                   |                 | 执行命令及提示                                           |                          |                      |                |
|------------|--------------------|-------------------|-----------------|---------------------------------------------------|--------------------------|----------------------|----------------|
| ◉ 网络透传模式   | ○ HTTPD模式          | 0)                | 回信透传模式          | . 🗋 获取                                            | 当前参数                     | 🔚 设置并保               | 存所有参数          |
|            |                    |                   | 1数据             | 2 进入翻                                             | 置状态                      | 进入通过                 | 刊状态            |
| PC         | 网络                 | M2M 设备            | 串口设备            | 编译时间                                              | 查询IMEI                   | 查询本机号码               | 查询版本           |
| 网络透传模式相关参数 |                    |                   |                 | 查信号强度                                             | 保存参数                     | 恢复出厂设置               | 设备重启           |
| ☑ 连接服务器A   | 地址和端口 te<br>连接类型 T | est.usr.cn<br>"CP | 2317<br>~ 长连挂 ~ | ▲<br>② 时间戳 □ Hex 非<br>1八11元千                      | 接收:27692                 | ·······              | 复位计数           |
| □ 连接服务器B   |                    |                   |                 | AT+LBS=1<br>>[Rx<-][19:28:01][as<br>AT+LBS=1      | .c]                      | 5                    |                |
| □ 连接服务器D   |                    |                   |                 | >[KX<-J[19:28:01][as<br>+LBS: LNG = 121.359<br>OK | c]<br>78699, LAT = 31.12 | 706947, TIME = 2020- | 12-14 19:29:53 |
|            |                    |                   |                 | → 执行完毕                                            |                          |                      |                |
| 土 叶 68/ 张飞 | ✓ 指令回显 □ 串口AT指令    | □ 串口数排<br>□ 网络AT  | 鐵<br>復存<br>皆令   | ^ AT+LBS=1 3                                      |                          | ¥                    |                |
|            | 命令密码 usr.c         | cn#               |                 | 通过串口发祥 • [                                        | Hex 发祥:1434              |                      | 4 ② 发祥         |

图 15. 查询基站信息

### 表 9. 基站定位参考 AT 指令集

| 指令名称     | 指令功能            | 默认参数 |
|----------|-----------------|------|
| AT+LBS   | 查询基站信息          | N/A  |
| AT+LBS=1 | 返回经纬度,时间        | N/A  |
| AT+LBS=2 | 返回经纬度,时间,地理描述信息 | N/A  |

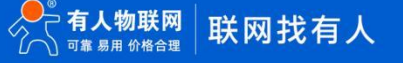

### 3.2.8. 状态指示灯

WH-LTE-7S0 上有五个指示灯引脚,分别是 WORK, NET, LINKA, LINKB 和 DATA。指示灯代表状态如下:

| 指示灯名称 | 指示功能          | 状态                           |
|-------|---------------|------------------------------|
| WORK  | 模块工作正常指示      | 模块正常工作,指示灯闪烁, 1s 高电平, 1s 低电平 |
| NET   | 模块网络连接指示      | 网络连接后闪烁, 4G 闪烁 4 次           |
| LINKA | Socket A 连接指示 | 连接建立输出高电平                    |
| LINKB | Socket B连接指示  | 连接建立输出高电平                    |
| DATA  | 数据传输指示        | 串口或网络有数据发送时高电平,发送完成低电平       |

### 表 10. 指示灯状态

注:所有指示灯点亮使用的是高电平。模组本身自带三个灯分别是 POWER/WORK/NET。具体引脚定义及其相关信息请参考《WH-LTE-7SO 硬件设计手册》

### 3.2.9. 固件升级

WH-LTE-7S0 支持远程 FOTA 升级和 USB 升级两种方式,远程 FOTA 升级需要联系厂家技术支持,并提供 IMEI 以及设备当前版本号,同时要保证模块可以正常联网即可。

本章节重点介绍 USB 升级方式。

1)硬件连接: WH-LTE-7S0 支持通过 USB 口进行升级, USB 口是专门用于升级使用,用户不可用做通讯串口,在硬件设计 手册中有相关的引脚说明,请在电路设计的时候做适当的预留。

2)将 USB 口引出后,外接电脑,电脑上需要先安装下载驱动,驱动文件可以联系我们 FAE 工程师或者提交工单获取:

### http://im.usr.cn

3)安装完驱动,给模组上电,在电脑端会出现 USB 接口,如下图所示。接口名称为 ASR Modem Device。

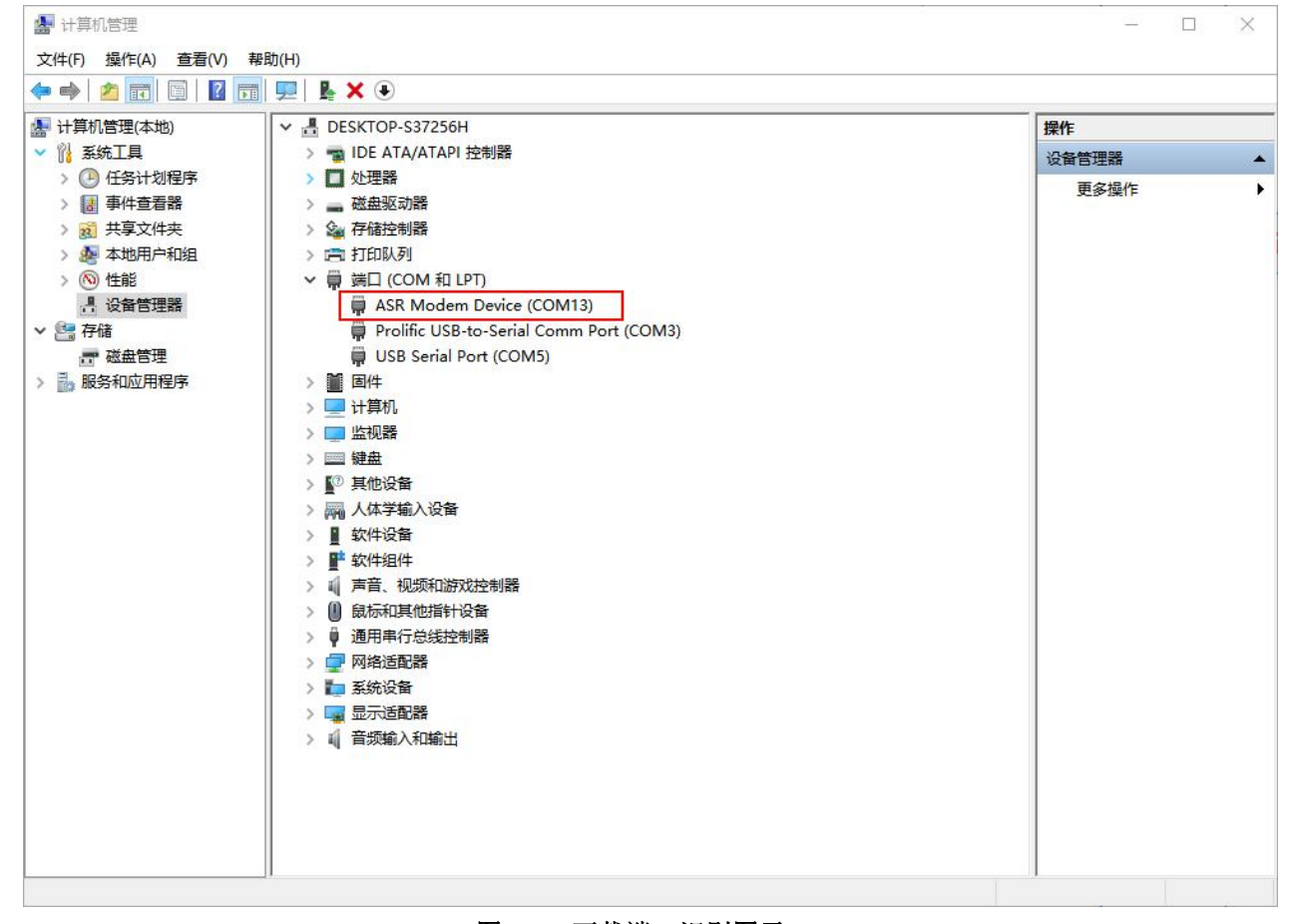

图 16. 下载端口识别图示

4)升级工具:如果需要升级工具,可以联系厂家对应销售或者提交工单获取。获取后,在相应的路径下(aboot-tools)) 找到下载工具"aboot.exe"并打开。

5) 加载固件,下载。点击"搜索"按钮,加载固件,然后点击开始按钮,等待开始下载。此时将模组重新上电即可。

| ootDownload (Ver | rsion: 2021.04.06 | )              |                 |                     |                |                                            |         |             |   |
|------------------|-------------------|----------------|-----------------|---------------------|----------------|--------------------------------------------|---------|-------------|---|
| 52               |                   | Download       | Release         | Misc                |                |                                            |         |             |   |
| Release packag   | e: F:\GM6\W       | H-GM6\aboot-to | ols\ASR CRANE   | EVB CRANEGM A       | ) 16MB.zip     |                                            | Q       | Start       | 5 |
|                  |                   |                |                 |                     |                |                                            |         | Start       |   |
| Production mode  | Save log          | Display log    | USB device only | Auto enable for USB | AT<br>Fallback | Action after <mark>搜</mark> 男<br>No action | 大田 Baud | <b>开始</b> 按 | 钮 |
|                  |                   |                |                 | Partition table     |                |                                            |         |             |   |
| Name             | Туре              | Start          |                 | Size                | vSt            | tart                                       | vSize   |             |   |
| all              | group             | 0x00000        | 0000            | 0x01000000          | OxF            | FFFFFFF                                    | 0x0100  | 0000        |   |
| external         | flash             | 0x00000        | 0000            | 0x01000000          | 0x8            | 3000000                                    | 0x0100  | 0000        |   |
| bootloader       | ubi               | 0x00000        | 0000            | 0x00024000          | 0x8            | 3000000                                    | 0x0002  | 4000        |   |
| system           | part              | 0x00024        | 1000            | 0x004B4000          | Ox8            | 30024000                                   | 0x004E  | 34000       |   |
| ptable           | raw               | 0x00024        | 1000            | 0x00001000          | 0x8            | 30024000                                   | 0x0000  | 088C        |   |
| fwcerts          | raw               | 0x00025        | 5000            | 0x00003000          | 0x8            | 30025000                                   | 0x0000  | 07F4        |   |
| rd               | raw               | 0x00028        | 3000            | 0x00010000          | 0x8            | 30028000                                   | 0x0001  | 0000        |   |
| apn              | raw               | 0x00038        | 3000            | 0x00008000          | Ox8            | 30038000                                   | 0x0000  | 456D        |   |
| ср               | raw               | 0x00040        | 0000            | 0x0037A000          | 0x8            | 30040000                                   | 0x0037  | A000        |   |
| dsp              | raw               | 0x003B/        | 4000            | 0x0010D000          | 0x8            | 303BA000                                   | 0x0010  | CC41        |   |
| rfbin            | raw               | 0x004C         | 7000            | 0x0008000           | 0x8            | 304C7000                                   | 0x0000  | 8000        |   |
| logo             | raw               | 0x004C         | F000            | 0x00009000          | 0x8            | 304CF000                                   | 0x0000  | 851B        |   |
| reserved         | raw               | 0x004D         | 8000            | 0x00364000          | 0x8            | 304D8000                                   | 0x0036  | 4000        |   |
| uapp             | raw               | 0x00830        | 000             | 0x00080000          | 0x8            | 3083C000                                   | 0x0002  | 0000        |   |
| fota_param       | raw               | 0x008B         | 000             | 0x00004000          | 0x8            | 308BC000                                   | 0x0000  | 4000        |   |
| updater          | raw               | 0x008C         | 0000            | 0x00020000          | 0x8            | 308C0000                                   | 0x0001  | CE60        |   |
| fota_pkg         | raw               | 0x008E0        | 0000            | 0x00500000          | 0x8            | 308E0000                                   | 0x0050  | 0000        |   |
| nvm              | raw               | 0x00DE         | 0000            | 0x00200000          | 0x8            | 30DE0000                                   | 0x0020  | 0000        |   |
| factory          | part              | 0x00FE         | 0000            | 0x00020000          | 0x8            | 30FE0000                                   | 0x0002  | 0000        |   |
| factory a        | raw               | 0x00FE         | 0000            | 0x00010000          | 0x8            | 30FE0000                                   | 0x0001  | 0000        |   |
| factory b        | raw               | 0x00FF0        | 0000            | 0x00010000          | 0x8            | 30FF0000                                   | 0x0001  | 0000        |   |

图 17. 下载软件图示

6)多个模块下载: 勾选 "Production mode" 按钮, 然后点击开始按钮, 将所有模组重新上电, 一个下载完成后, 直接 更换模块即可,所有模块下载完成后,点击停止按钮停止烧写,然后关闭软件。

| R              |             | Download Release            | Misc             |          |                        |            |
|----------------|-------------|-----------------------------|------------------|----------|------------------------|------------|
| Release packag | e: F:\GM6\W | H-GM6\aboot-tools\ASR_CRANE | _EVB_CRANEGM_A0_ | 16MB.zip | ٩                      | Start >    |
| Production     | Save        | Display 🔽 USB device        | Auto enable for  | AT       | Action after finished: | Baud rate: |
| node           | log         | log only                    | USB              | Fallback | No action V            | 115200 🗸   |
| 主模式勾迫          | 先           |                             | Partition table  |          |                        |            |
| Name           | Туре        | Start                       | Size             | V        | Start                  | vSize      |
| all            | group       | 0x00000000                  | 0x01000000       | 0:       | XFFFFFFF               | 0x01000000 |
| external       | flash       | 0x0000000                   | 0x01000000       | 0:       | x80000000              | 0x01000000 |
| bootloader     | ubi         | 0x00000000                  | 0x00024000       | 0:       | x80000000              | 0x00024000 |
| system         | part        | 0x00024000                  | 0x004B4000       | 0:       | x80024000              | 0x004B4000 |
| ptable         | raw         | 0x00024000                  | 0x00001000       | 0:       | x80024000              | 0x0000088C |
| fwcerts        | raw         | 0x00025000                  | 0x00003000       | 0:       | x80025000              | 0x000007F4 |
| rd             | raw         | 0x00028000                  | 0x00010000       | 0:       | x80028000              | 0x00010000 |
| apn            | raw         | 0x00038000                  | 0x00008000       | 0:       | x80038000              | 0x0000456D |
| ср             | raw         | 0x00040000                  | 0x0037A000       | 0:       | x80040000              | 0x0037A000 |
| dsp            | raw         | 0x003BA000                  | 0x0010D000       | 0:       | x803BA000              | 0x0010CC41 |
| rfbin          | raw         | 0x004C7000                  | 0x00008000       | 0:       | x804C7000              | 0x00008000 |
| logo           | raw         | 0x004CF000                  | 0x00009000       | 0:       | x804CF000              | 0x0000851B |
| reserved       | raw         | 0x004D8000                  | 0x00364000       | 0:       | x804D8000              | 0x00364000 |
| uapp           | raw         | 0x0083C000                  | 0x00080000       | 0:       | x8083C000              | 0x00020000 |
| fota_param     | raw         | 0x008BC000                  | 0x00004000       | 0:       | x808BC000              | 0x00004000 |
| updater        | raw         | 0x008C0000                  | 0x00020000       | 0:       | x808C0000              | 0x0001CE60 |
| fota_pkg       | raw         | 0x008E0000                  | 0x00500000       | 0:       | x808E0000              | 0x00500000 |
| nvm            | raw         | 0x00DE0000                  | 0x00200000       | 0:       | x80DE0000              | 0x00200000 |
| factory        | part        | 0x00FE0000                  | 0x00020000       | 0:       | x80FE0000              | 0x00020000 |
| factory_a      | raw         | 0x00FE0000                  | 0x00010000       | 0:       | x80FE0000              | 0x00010000 |
| factory b      | raw         | 0x00FF0000                  | 0x00010000       | 0        | x80FF0000              | 0x00010000 |

### 图 18. 多个模块下载图示

| AbootDownlead (Version: 2021.04.06)                                                                                                    |                      | - 0 >       |
|----------------------------------------------------------------------------------------------------|----------------------|-------------|
| ASR Download Release Misc                                                                                                    |                      |             |
| F:\ASR\Code\develop_merge\WH-G400tf\aboot-tools\ASR_CRANE_EVB_CRANE_A0_16MB.zip                                                                                                    | 占 Save Training Orde | er 🤇 < Back |
|                                                                                                    |                      |             |
|                                                                                                    | 20% Rt               |             |
| 16:28:37.367 cc0M126: Mriting 'cp' 1/3                                                                                                    |                      |             |
| 16:20:7:7:74 CONLESS (NX [ 0:4074] ) AFTLING OF DISCOUND AN OUNG ONN'<br>16:20:7:7:74 CONLESS CANT [ 0:4074]<br>16:20:7:734 CONLESS CANT [ 0:4074]<br>16:20:7:734 CONLESS CANT [ 0:4074]           |                      |             |
| 16:28:37.460 <com126> DKAY [ 0.0865]<br/>16:20:37.460 <com126> Initing 'cp' 2/3<br/>16:28:37.462 <com126> (flasher) writing 'cp' scheduled in background</com126></com126></com126>                |                      |             |
| 16:28:37.468 <com126> DKAY [ 0.007.s]<br/>16:28/37.468 <com126> Sending sparse 'cp' 3/3 (760 KB)<br/>16:28/37.668 <com126> (14:260+ Daettion 'nd" written successfully.</com126></com126></com126> |                      |             |
|                                                                                                    |                      |             |

### 图 19. 升级过程示意图

### 3.2.10. 恢复默认设置

WH-LTE-7S0 可以通过硬件和 AT 指令的方式恢复出厂参数: 指令恢复:从串口发送 AT+CLEAR 指令可实现恢复出厂参数。 硬件恢复:上电后,通过拉低 Reload 引脚 3<sup>~</sup>15S,然后松开,即可将设备参数恢复至出厂默认参数。

### 3.2.11. 无数据重启机制

WH-LTE-7S0 引入了无数据重启的异常处理机制,该机制默认开启,参数为1800 (s),即 30min 内,设备无网络数据交 互将自动重启。该功能可以通过 AT 指令: AT+RSTIM 对功能与参数进行配置。短链接失效说明: 1、检测到所有链接一段时间内没有收到网络端数据后发起重启。

2、如果检测到某一路链接一段时间内没有接收到网络数据、其他链接正常,则重连该链接,该路超时时间不做清零, 如果多路超时时间均超过设定时间,则进行重启操作。

3、此处数据,包括网络 AT 命令,也包括正常数据。

|  | 伯里口伯乙口旧マ |
|--|----------|
|--|----------|

| 指令名称     | 指令功能      | 默认参数 |
|----------|-----------|------|
| AT+RSTIM | 设置无数据重启时间 | 1800 |

### 4. 参数设置

参数配置主要是指通过固定的方式对 WH-LTE-7SO 的参数进行设置保存的过程。目前 WH-LTE-7SO 支持多种配置方法,客户可以根据需求灵活选择。

**配置途径:** 可以通过 AT 指令或者配置软件进行参数设置,使用 PC 对设备操作的客户建议使用配置软件,方便快捷。使用 MCU 对该产品进行配置的客户,只能选择 AT 指令方式,操作更加灵活。

AT 指令设置方式: AT 指令设置根据不同需求分为配置模式,串口 AT,网络 AT。

- ●配置模式:需要根据特定时序发送特定字符,进入配置状态后,发送 AT 指令进行操作,操作完成后重启设备或者退出 配置模式,才能进行正常数据传输,配置模式下无法进行数据通信,只能执行指令操作。
- ●串口 AT: 串口端,通过发送 命令字+指令 的方式,对设备参数进行查询或者配置。无需进入配置状态,透传模式下, 直接发送 命令字+指令,即可实现参数操作,适用于 MCU 操作该产品的场景使用。
- ●网络 AT: 服务器(网络端)通过发送 命令字+指令 的方式,对设备参数进行查询或者设置。网络指令只能在设备连接到服务器后才能操作,如果没有连接,将无法操作设备。

注: 串口 AT、网络 AT 使用时格式一样,均为 命令字+指令 格式,例如 usr. cn#AT+VER。usr. cn#为默认命令字,AT+VER 为指令。

### 4.1. 串口配置

### 4.1.1. 设置软件说明

| 工作模式选择区,选择模块工作与哪种模式                                                                                                    | WDHI DUM BRIGAN DINK<br>BUSAR NUU REC'AR DUK | <li>⑧ 常用指令按钮,点击可输入常用的AT指令</li>        |
|----------------------------------------------------------------------------------------------------|----------------------------------------------|---------------------------------------|
| Li gannar                                                                                                    | 234800 9023<br>                              | RON (                                 |
| 17 pri-18 p                                                                                                    |                                              |                                       |
| Categories<br>Categories<br>Categorie |                                              | <ul> <li>⑦ 接收框,接收来自模块的返回信息</li> </ul> |

图 20. 设置软件示意图

### 4.1.2. 串口基本参数

### 表 12. 串口基本参数

| 参数项 | 参数值                           |
|-----|-------------------------------|
| 波特率 | 1200~921600                   |
| 数据位 | 8                             |
| 停止位 | 1,2                           |
| 校验位 | NONE(无校验位)/EVEN(偶校验)/ODD(奇校验) |

### 4.1.3. 成帧机制

### 4.1.3.1. 时间触发模式

WH-LTE-7SO 在接收来自 UART 的数据时,会不断的检查相邻 2 个字节的间隔时间。如果间隔时间大于等于某一"时间阈值",则认为一帧结束,否则一直接收数据直到大于等于所设置的打包长度字节。将这一帧数据作为一个 TCP 或 UDP 包发向 网络端。这里的"时间阈值"即为打包间隔时间。可设置的范围是 20ms<sup>~</sup>500ms。出厂默认 50ms。

这个参数可以根据 AT 命令来设置, AT+UARTFT=<time>。

注:因为系统资源与定时器精度的原因,该模块的系统底层打包中断触发略有延时,因此我们在软件中做了打包时间自 动补偿处理,一般情况下不会影响实际使用。

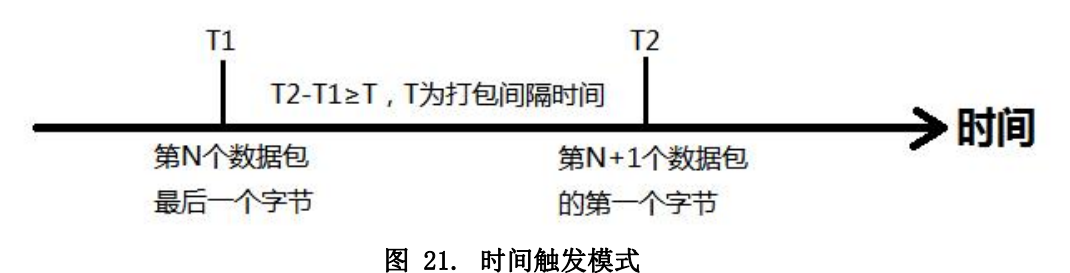

### 4.1.3.2. 长度触发模式

WH-LTE-7S0 在接收来自 UART 的数据时,会不断的检查已接收到的字节数。如果已接收到的字节数等于某一"长度阈值",则认为一帧结束,否则一直等待打包时间结束。将这一帧数据作为一个 TCP 或 UDP 包发向网络端。这里的"长度阈值"即为打包长度。可设置的范围是 5<sup>~</sup>4096。出厂默认 1024。

这个参数可以根据 AT 命令来设置, AT+UARTFL=<1ength>。

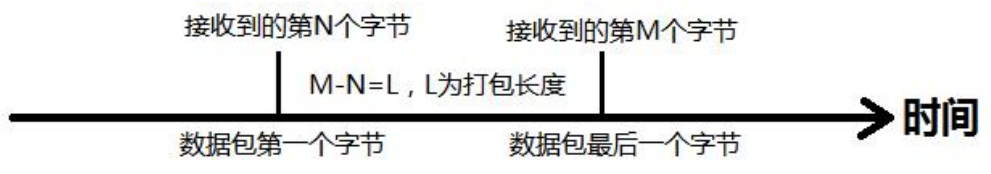

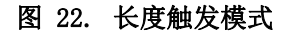

### 4.1.4. 配置模式

当模块工作在网络透传模式时,可以通过向模块的串口发送特定时序的数据,让模块切换至"指令模式"。当完成在"指 令模式"下的操作后,通过发送特定指令让模块重新返回之前的工作模式。

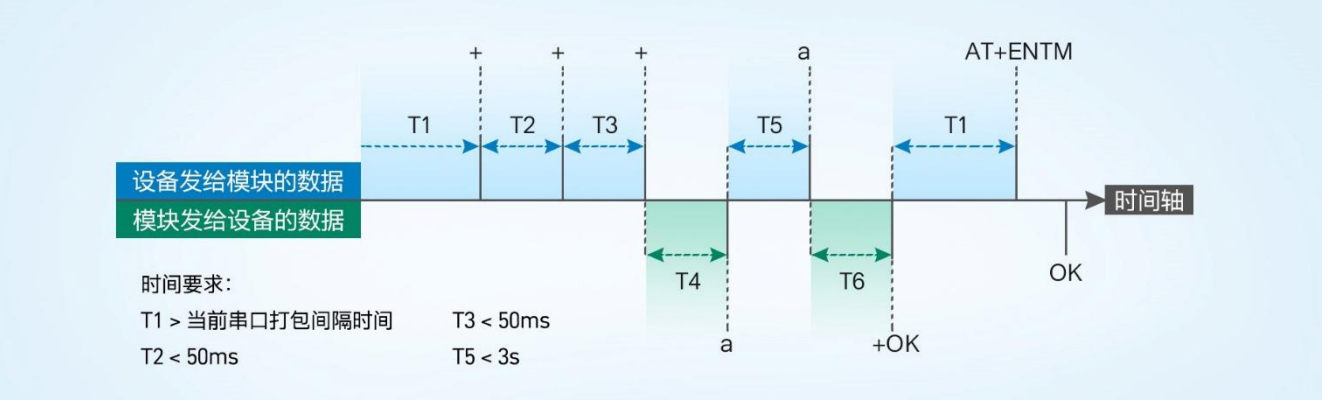

图 23. 切换指令模式时序

### 从网络透传切换至指令模式的时序:

串口设备给模块连续发送"+++",模块收到"+++"后,会给设备发送一个'a'。
 在发送"+++"之前的一个串口打包间隔时间内不可发送任何数据。
 当设备接收'a'后,必须在3秒内给模块发送一个'a'。
 模块在接收到'a'后,给设备发送"+ok",并进入"临时指令模式"。
 设备接收到"+ok"后,知道模块已进入"临时指令模式",可以向其发送 AT 指令。
 从指令模式切换回网络透传的时序:
 串口设备给模块发送指令"AT+ENTM"后面加回车符,16进制表示 0x0D 0x0A。
 模块在接收到指令后,给设备发送"+OK",并回到之前的工作模式。
 设备接收到"+OK"后,知道模块已回到之前的工作模式。

注意: AT+ENTM 仅能让设备退出指令模式, 需要使用 AT+S 指令进行参数保存。

### 4.1.5. 串口 AT 指令

串口 AT 指令是指工作在透传模式下,我们不需要切换到指令模式,可以使用密码加 AT 指令方法去查询和设置参数的方法。一般应用在客户设备需要在模块运行时查询或者修改参数使用,可以不需要复杂的+++时序进入指令模块,从而快速的 查询或者设置参数,默认开启。

以查询固件版本号为例,发送 AT 指令。注:此处 AT 指令中的回车符用[0D]表示,实际使用中请输入正确的字符。以下为操作步骤示例。

使用串口 AT 指令首先需要开启此功能,操作流程如下:

1. 设置工作模式为"网络透传"。

2. 使能串口 AT 指令功能(点击高级可以看到设置选项,如果没有勾选则进行勾选),确认当前的密码字,通过软件可 以看到当前的命令密码是:usr.cn#。(注意,预设的密码为usr.cn#,在本品上,并号并非强制要求字符,用户可以自由修 改。)

图 24. 串口 AT 指令设置软件示意图(1)

3. 完成设置后,点击设置并保存所有参数按钮,完成参数设置。

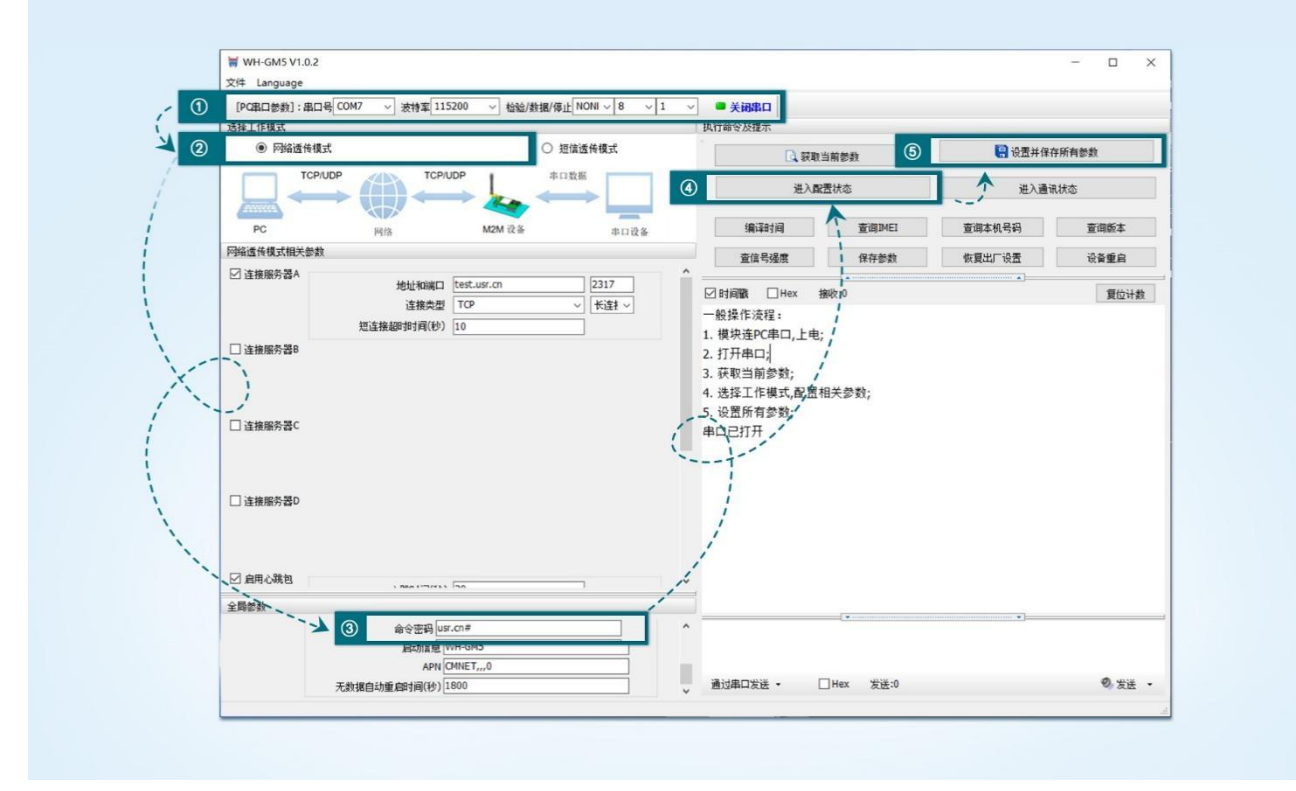

图 25. 串口 AT 指令设置软件示意图(2)

- 注: 以上为准备工作,也可以通过 AT 指令实现,完成设置后即可在透传模式下实现串口 AT 指令。
- 1. 模块重启后,从串口向模块发送"usr. cn#AT+SOCKA[0D]",模块接收后,会返回相应的查询信息。

| 1 10-4 ANS 11-62                                                                                                    |                                  | and the second second sec |        |
|----------------------------------------------------------------------------------------------------|----------------------------------|----------------------------------------------------------------------------------------------------|--------|
| 28 Leguspe                                                                                                    |                                  | - (D )(                                                                                                    |        |
| POBLEMB: BEE CONT - #ME 115200 - EE/ME #22 MON - 1<br>BEI MER                                                                                                    | Xisto<br>bisezata                | >[RX<-][16:21:40][asc]                                                                                                    |        |
| * Riddelat O HTTORAL O IEXdelat                                                                                                    | C. Patero                        | usr.cn#                                                                                                    |        |
| 10%00 10%00 1 80%EK                                                                                                    | exeens                           | +SOCKA:TCP.test.usr.cn.2317                                                                                                    |        |
|                                                                                                    | salara paseci s                  |                                                                                                    |        |
| Piedelacetee                                                                                                    | antian antin a                   |                                                                                                    |        |
| Elizetation (3317                                                                                                    |                                  | OK                                                                                                    |        |
| 3852 10                                                                                                    |                                  |                                                                                                    |        |
| Ciansez                                                                                                    |                                  | 执行完毕                                                                                                    |        |
|                                                                                                    |                                  | 3413701                                                                                                    |        |
| ажеас                                                                                                    |                                  |                                                                                                    |        |
|                                                                                                    |                                  |                                                                                                    |        |
| Camerao                                                                                                    |                                  |                                                                                                    |        |
|                                                                                                    |                                  |                                                                                                    |        |
|                                                                                                    |                                  |                                                                                                    |        |
| and the second for                                                                                                    | -                                |                                                                                                    |        |
| 8088 80892 [133X-] 382 [1006-)                                                                                                    | -                                |                                                                                                    |        |
| 1212(市田)(年上 100E -                                                                                                    |                                  | HIGT ON #AT + SOCKA                                                                                                    |        |
| San manual in Datagored con                                                                                                    | - AUROXA                         | USI.CII#AT+SUCKA                                                                                                    |        |
| X G                                                                                                    |                                  | 1                                                                                                    |        |
| 7 8 -                                                                                                    | the site of surgery and a second |                                                                                                    |        |
| Dance -                                                                                                    | 1 - 1 - Same and - and a         |                                                                                                    |        |
| CORVER<br>Automotive<br>Automotive<br>Auto | I de l'anne - ann                | 通过串口发送 ▼ □ Hex 发送:17                                                                                                    | 0 发送 - |

图 26. 串口 AT 指令设置软件示意图(3)

### 4.1.6. 网络 AT 指令

网络 AT 指令是指工作在透传模式下,通过网络发送密码加 AT 指令的方式去设置和查询参数。网络 AT 指令和串口 AT 指令类似,区别在于网络 AT 是使用网络下发 AT 指令,用于客户服务器设备远程查询或者修改参数使用,客户可以使用网络 AT 指令进行批量的参数修改和查询,方便对拥有的设备进行管理,默认开启。

以查询 SOCKA 参数为例,发送 AT 指令。注:此处 AT 指令中的回车符用[0D]表示,换行符用[0A]表示,实际使用中请输入正确的字符。

| 全局参数 |                                                                       |              |  |
|------|-----------------------------------------------------------------------|--------------|--|
|      | 命令密码 [usr.cn#<br>启动信息<br>WH-GM5<br>APN [CMNET,0<br>无款据自动重启时间(秒) [1800 | 命令密码 usr.cn# |  |
|      | 自动信息   USK-GH5                                                        |              |  |

图 27. 网络 AT 指令设置软件示意图

查询当前的密码字,查询/设置指令为 AT+CMDPW。

通过软件可以看到当前的命令密码是: usr. cn#。

除了做以上设置外,还要对网络连接如 Socket A, Socket B 的设置。完成设置后,重启模块,启动完毕后,等待模块 连接服务器,连接成功后,从服务器端向模块发送 usr. cn#AT+SOCKA[0D][0A](注意该字符串最后有一个回车符),模块接 收后,会返回响应信息。如下图:

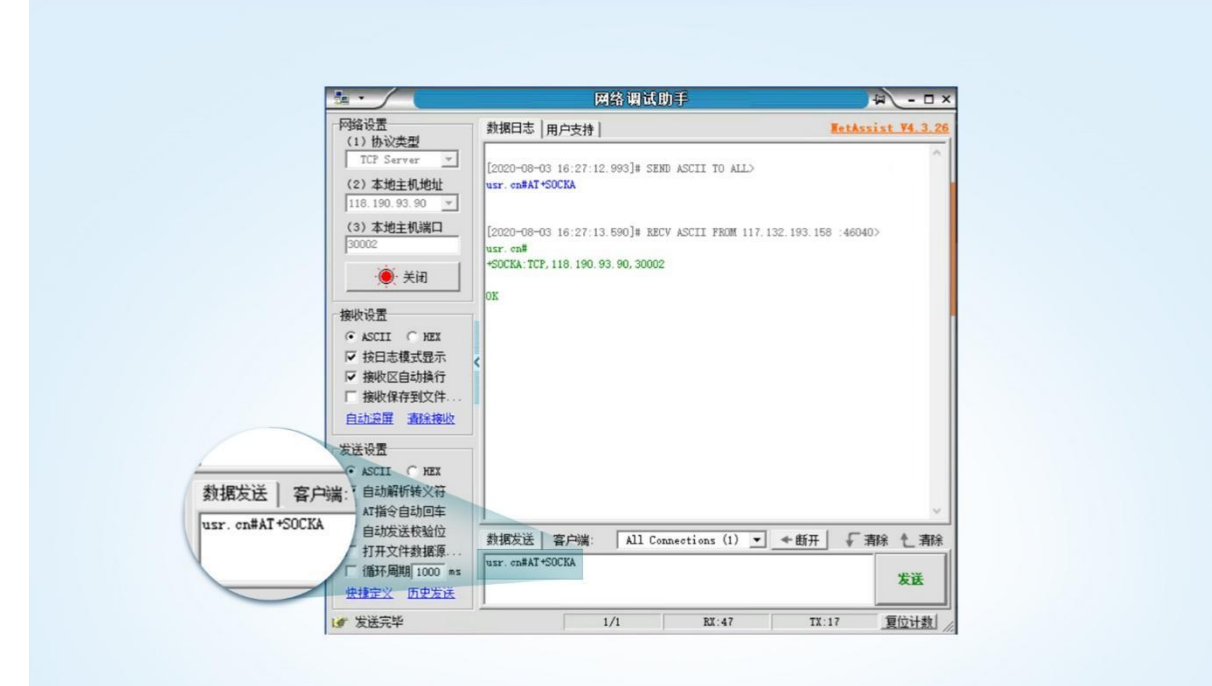

图 28. 网络 AT 指令功能展示图

# 5. AT 指令集

注:ASR 方案的模组,默认双卡单待,不支持双卡备份模式,插入外置卡则外置卡优先驻网,不插外置卡则默认内置卡驻网, 无法内外置卡切换。

| 序号     | 指令         | 功能描述           |  |  |
|--------|------------|----------------|--|--|
| 通用指令   |            |                |  |  |
| 1      | AT         | 测试             |  |  |
| 2      | AT+Z       | 重启模组           |  |  |
| 3      | AT+S       | 保存配置并重启        |  |  |
| 4      | AT+CLEAR   | 恢复出厂并重启        |  |  |
| 5      | AT+E       | 查询/设置回显使能      |  |  |
| 6      | AT+ENTM    | 退出配置模式         |  |  |
| 7      | AT+WKMOD   | 查询/设置工作模式      |  |  |
| 8      | AT+CMDPW   | 查询/设置命令密码      |  |  |
| 9      | AT+STMSG   | 查询/设置启动信息      |  |  |
| 10     | AT+RSTIM   | 查询/设置设备无数据重启时间 |  |  |
| 11     | AT+SDPEN   | 查询/设置套接字分发协议使能 |  |  |
| 12     | AT+NATEN   | 查询/设置网络 AT 使能  |  |  |
| 13     | AT+UATEN   | 查询/设置串口 AT 使能  |  |  |
| 14     | AT+CACHEN  | 查询/设置串口数据缓存使能  |  |  |
| 15     | AT+CSQ     | 查询信号强度         |  |  |
| 16     | AT+SYSINFO | 查询连接制式         |  |  |
| 信息查询指令 |            | 息查询指令          |  |  |
| 1      | AT+VER     | 查询固件版本号        |  |  |
| 2      | AT+BUILD   | 查询固件编译时间       |  |  |
| 3      | AT+SN      | 查询 SN 码        |  |  |
| 4      | AT+IMEI    | 查询 IMEI 号      |  |  |
| 5      | AT+ICCID   | 查询 ICCID 码     |  |  |
| 6      | AT+CIP     | 查询本地 IP        |  |  |
| 7      | AT+CNUM    | 查询 SIM 卡电话号码   |  |  |
| 8      | AT+LBS     | 查询小区基站信息       |  |  |
| 9      | AT+LBSN    | 查询邻小区基站信息      |  |  |
| 10     | AT+CCLK    | 查询时间           |  |  |
|        | 串          | 口参数指令          |  |  |
| 1      | AT+UART    | 查询/设置串口参数      |  |  |
| 2      | AT+UARTFL  | 查询/设置串口打包长度    |  |  |
| 3      | AT+UARTFT  | 查询/设置串口打包时间    |  |  |

| 连接参数指令   |               |                               |  |  |
|----------|---------------|-------------------------------|--|--|
| 1        | AT+APN        | 查询/设置 APN 信息                  |  |  |
| 2        | AT+SOCKA      | 查询/设置 socket A 参数             |  |  |
| 3        | AT+SOCKB      | 查询/设置 socket B 参数             |  |  |
| 4        | AT+SOCKAEN    | 查询/设置 socket A 使能             |  |  |
| 5        | AT+SOCKBEN    | 查询/设置 socket B 使能             |  |  |
| 6        | AT+SOCKALK    | 查询 socket A 连接状态              |  |  |
| 7        | AT+SOCKBLK    | 查询 socket B 连接状态              |  |  |
| 8        | AT+SOCKASL    | 查询/设置 socket A 短连接使能          |  |  |
| 9        | AT+KEEPALIVEA | 查询/设置 socket A 的 keepalive 参数 |  |  |
| 10       | AT+KEEPALIVEB | 查询/设置 socket B的 keepalive 参数  |  |  |
| 11       | AT+SHORTATM   | 查询/设置 socket A 短连接超时时间        |  |  |
| 12       | AT+SOCKRSNUM  | 查询/设置 socket 最大重连次数           |  |  |
| 13       | AT+SOCKRSTIM  | 查询/设置 socket 重连时间间隔           |  |  |
| 注册包指令    |               |                               |  |  |
| 1        | AT+REGEN      | 查询/设置注册包使能                    |  |  |
| 2        | AT+REGTP      | 查询/设置注册包内容类型                  |  |  |
| 3        | AT+REGDT      | 查询/设置自定义注册信息                  |  |  |
| 4        | AT+REGSND     | 查询/设置注册包发送方式                  |  |  |
| 5        | AT+CLOUD      | 查询/设置有人云设备 ID 和密码             |  |  |
|          | 心跳包指令         |                               |  |  |
| 1        | AT+HEARTEN    | 查询/设置心跳包使能                    |  |  |
| 2        | AT+HEARTTP    | 查询/设置心跳包的发送方式                 |  |  |
| 3        | AT+HEARTDT    | 查询/设置心跳包数据                    |  |  |
| 4        | AT+HEARTTM    | 查询/设置心跳包发送间隔                  |  |  |
| 5        | AT+HEARTSORT  | 查询/设置心跳包数据类型                  |  |  |
| 6        | AT+HEART      | 查询/设置心跳包参数                    |  |  |
| HTTPD 指令 |               |                               |  |  |
| 1        | AT+HTPTP      | 查询/设置 HTTP 请求方式               |  |  |
| 2        | AT+HTPURL     | 查询/设置 URL                     |  |  |
| 3        | AT+HTPHD      | 查询/设置 HTTP 协议 HEAD 信息         |  |  |
| 4        | AT+HTPSV      | 查询/设置目标服务器地址和端口               |  |  |
| 5        | АТ+НТРРК      | 查询/设置是否使能过滤包头                 |  |  |
| 6        | AT+HTPTIM     | 查询/设置超时时间                     |  |  |
|          | 5             | SNTP 指令                       |  |  |
| 1        | AT+NTPSVR     | 查询/设置 NTP 服务器地址               |  |  |

| 2       | AT+NTPEN     | 查询/设置 NTP 校时功能使能     |  |  |
|---------|--------------|----------------------|--|--|
| 3       | AT+NTPTM     | 查询/设置 NTP 校时周期       |  |  |
| MQTT 指令 |              |                      |  |  |
| 1       | AT+MQTTCFG   | 查询/设置 MQTT 心跳包和清除缓存标 |  |  |
| 2       | AT+MQTTPUBTP | 查询/设置 MQTT 发布参数      |  |  |
| 3       | AT+MQTTSUBTP | 设置/查询 MQTT 订阅主题      |  |  |
| 4       | AT+MQTTLWTM  | 查询/设置 MQTT 遗嘱消息      |  |  |
| 5       | AT+MQTTMOD   | 查询/设置 MQTT 串口传输模式    |  |  |
| 6       | AT+MQTTVER   | 查询/设置 MQTT 版本        |  |  |
| 7       | AT+MQTTSVR   | 查询/设置 MQTT 服务器连接地址   |  |  |
| 8       | AT+MQTTCID   | 查询/设置 MQTT 客户端 ID    |  |  |
| 9       | AT+MQTTUSER  | 查询/设置 MQTT 客户用户名     |  |  |
| 10      | AT+MQTTPSW   | 查询/设置 MQTT 客户用户密码    |  |  |
| 11      | AT+MQTTSTA   | 查询 MQTT 的连接状态        |  |  |

详细的 AT 指令使用说明可以参照《WH-LTE-7S0\_AT 指令集》。

# 6. 更新历史

表 13. 文档更新记录

| 文档版本   | 更新内容               | 编写人 | 核准人 | 更新时间       |
|--------|--------------------|-----|-----|------------|
| V1.0.0 | 初版                 | 翟鹏举 | 翟鹏举 | 2023-05-14 |
| V1.0.1 | 更新有人云相关功能          | 翟鹏举 | 翟鹏举 | 2023-06-30 |
| V1.0.2 | 更改网址连接的描述错误        | 翟鹏举 | 翟鹏举 | 2023-07-19 |
| V1.0.3 | 更改模组尺寸参数           | 翟鹏举 | 翟鹏举 | 2023-10-26 |
| V1.0.4 | 更改 SIM 卡说明、外置卡卡槽说明 | 翟鹏举 | 王玉雪 | 2024-07-23 |

# 可信赖的智慧工业物联网伙伴

天猫旗舰店: https://youren.tmall.com 京东旗舰店: https://youren.jd.com 官方网站: www.usr.cn 技术支持工单: im.usr.cn 战略合作联络: ceo@usr.cn 软件合作联络: console@usr.cn 电话: 0531-66592361 地址:山东省济南市历下区茂岭山三号路中欧校友产业大厦12、13

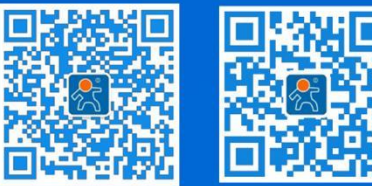

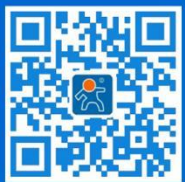

关注有人微信公众号

登录商城快速下单